## 

#### The essentials of imaging

www.minoltaeurope.com

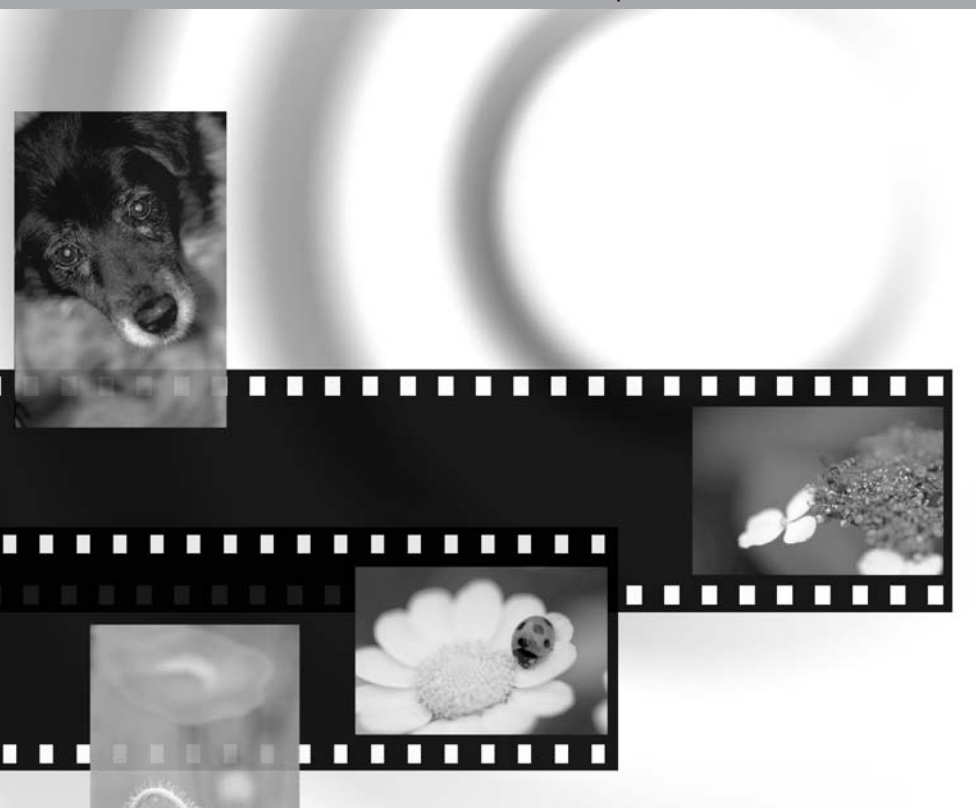

## Dim/AGE Scan Multi PRO

E HARDWARE MANUAL

#### **BEFORE YOU BEGIN**

Thank you for purchasing this Minolta product. Please take the time to read through this instruction manual so you can enjoy all the features of your new scanner.

This manual contains information regarding products introduced before September, 2002. To obtain compatibility information for products released after this date, contact a Minolta Service Facility (www.minoltasupport.com). This product is designed to work with accessories manufactured and distributed by Minolta. Using accessories or equipment not endorsed by Minolta may result in unsatisfactory performance or damage to the product and its accessories.

Check the packing list before using this product. If any items are missing, immediately contact your dealer.

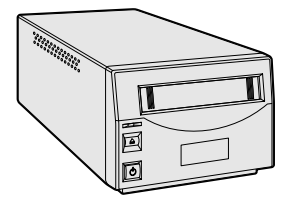

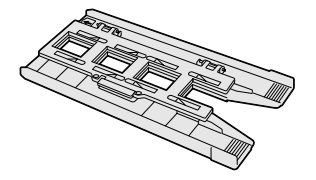

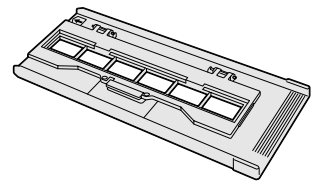

35mm Film Holder

Universal Holder UH-P1

FH-P1

Scanner unit

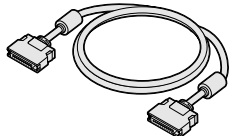

SCSI cable SC-P1

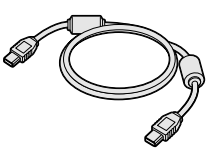

Slide Mount Holder

SH-P1

IEEE 1394 cable FC-P1

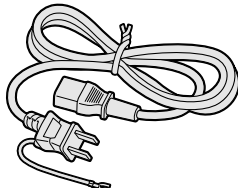

AC power cord (Shape of plug varies with destination)

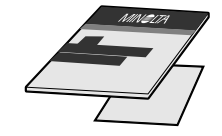

Quick Reference Guide and Minolta International Warranty Certificate

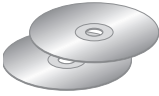

DiMAGE Scan Utility CD-ROM, **DIMAGE Instruction Manuals-CD-ROM** 

This manual may not be copied in part or whole without prior written permission from Minolta. Every necessary precaution has been taken to ensure the accuracy of this instruction manual. Minolta is not responsible for any loss or damage caused from the operation of this product.

Standard Attachment HA-P1 Glassless Attachment HA-P2

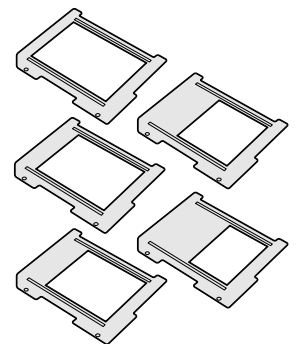

Film Mask Set FM-P1

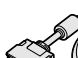

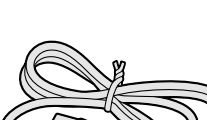

Read and understand all warnings and cautions before using this product.

#### 

- Use only within the voltage range specified on the unit. Inappropriate current may cause damage or injury through fire or electric shock.
- Do not disassemble this product. Electric shock may cause injury if a high-voltage circuit inside the product is touched. Take the product to a Minolta Service Facility when repairs are required.
- Immediately unplug the unit and discontinue use if the product is dropped or subjected to an impact in which the interior is exposed. The continued use of a damaged product may cause injuries or fire.
- Store this product out of reach of children. Be careful when around children not to harm them with the product or parts.
- Do not operate this product or handle the power cord with wet hands. Do not place a container with liquid near the product. If liquid comes in contact with the product, immediately unplug the unit. The continued use of a product exposed to a liquid may cause damage or injury through fire or electric shock.
- Do not insert hands, inflammable objects, or metal objects such as paper clips or staples into this product. It may cause damage or injury through fire or electric shock. Discontinue use if an object enters the product.
- Do not use the product near inflammable gases or liquids such as gasoline, benzine, or paint thinner. Do not use inflammable products such as alcohol, benzine, or paint thinner to clean the product. The use of inflammable cleaners and solvents may cause an explosion or fire.
- When unplugging the unit, do not pull on the power cord. Hold the plug when removing the cord from an outlet.
- Do not damage, twist, modify, heat, or place heavy objects on the power cord. A damaged cord may cause damage or injury through fire or electric shock.
- If the product emits a strange odor, heat, or smoke, discontinue use. Immediately unplug the product. The continued use of a damaged product or part may cause injuries or fire.
- Take the product to a Minolta Service Facility when repairs are required.

#### 

- This product should only be operated in the upright position. Inappropriate placement may result in fire.
- Damage or injury through fire or electric shock may result if the product is used or stored in the following conditions:
  - In humid or dusty environments
  - In direct sunlight or hot environments
  - In smoky or oily areas
  - In unventilated areas
  - On unstable or unlevel surfaces
- Insert the plug securely into the electrical outlet.
- Do not use if the cord is damaged.
- Do not connect the ground to a gas pipe, telephone ground, or water pipe. Improper grounding can result in injury from electric shock.
- Unplug the product when cleaning or when the unit is not in use for long periods.
- Periodically check that the power cord is not damaged and the plug is clean. Dust and dirt that may collect between the prongs of the plugs may result in fire.

This manual contains information specific to this model scanner. This includes hardware setup and use as well as notes about software operation for this model scanner. See the supplied DiMAGE Scan Utility software manual for information on the installation and operation of the scanner software.

| System requirements                             | 5        |
|-------------------------------------------------|----------|
| Names of parts                                  | 6        |
| Scanner setup                                   | 7        |
| Removing the optics locking screw               | 7        |
| Transporting the scanner                        | 7        |
| Before connecting the scanner to the computer   | 7        |
| Connecting the SCSI cable                       | 8        |
| Connecting the IEEE 1394 (FireWire) cable       | 9        |
| Auto Power Save                                 | 9        |
| Loading the film holders                        | 10       |
| Handling film                                   | 10       |
| Where is the emulsion?                          | 10       |
| Loading 35mm film strips                        | 10       |
| Loading 35mm mounted slides                     | 10       |
| Inserting attachments into the Universal holder | 11       |
| Using the standard attachment                   | 12       |
| Using the glassless attachment                  | 12       |
| Multi-format Set HS-P1 (sold separately)        | 13       |
| Loading a film holder into the scanner          | 15       |
| Eiecting a film holder                          | 15       |
| Scanner notes                                   | 16       |
| Easy Scan Utility                               | 16       |
| About the DiMAGE Scan Utility                   | 16       |
| Film format and type settings                   | 16       |
| Disconnecting the scanner                       | 16       |
| SCSI cable                                      | 16       |
| IFFE 1394 (FireWire) cable                      | 16       |
| Digital ICE <sup>3</sup> system requirements    | 18       |
| Scanner resolution                              | 19       |
| Scanner color profiles                          | 19       |
| Job file lists                                  | 20       |
| 35mm                                            | 20       |
| 6 X 4 5                                         | 21       |
| 6 X 6                                           | 22       |
| 6 X 7                                           | 23       |
| 6 X 8                                           | 24       |
| 6 X 9 and Multi-format 6 X 9                    | 25       |
| Multi-format 35mm                               | 25       |
| Troubleshooting                                 | 20       |
| Chaoking coffware installation Windows          | 20       |
| Technical sunnort                               | 21<br>29 |
| Warranty and product registration               | 20<br>20 |
| Image data shoot                                | 20       |
| Tachnical specifications                        | 20       |
| ובטווווטמו ארבטווטמוטווא                        | 00       |

#### SYSTEM REQUIREMENTS

The computer and the operating system must be guarantied by the manufacturer to support IEEE 1394 (FireWire), or SCSI interface.

Check the Minolta web site for the latest compatibility information:

Europe: http://www.minoltasupport.com

North America: http://www.minoltausa.com.

| PC / AT compatible computers                                                                                                    | Macintosh                                                                                                    |  |  |  |  |  |  |
|----------------------------------------------------------------------------------------------------|----------------------------------------------------------------------------------------------------|--|--|--|--|--|--|
| SCSI: Pentium 166MHz or later processor.<br>IEEE 1394: Pentium II or later processor.                                                                                                    | SCSI: PowerPC 604 or later<br>FireWire: PowerPC G3 or later.                                                                            |  |  |  |  |  |  |
| A Pentium III processor is recommended when<br>scanning with 16-bit color depth. For Digital ICE <sup>3</sup><br>requirements, see page18.                                                                                                    | PowerPC G4 processor is recommended when<br>scanning with 16-bit color depth. For Digital ICE <sup>3</sup><br>requirements, see page18. |  |  |  |  |  |  |
| SCSI: preinstalled Windows 98, 98 Second Edition,<br>Me, 2000 Professional, NT 4.0, XP.<br>IEEE 1394: preinstalled Windows Me, 2000<br>Professional, XP.                                                                                                    | Mac OS 8.6* to 9.2.2, and OS 10.1.3 to 10.1.5.                                                                                          |  |  |  |  |  |  |
| Operation is not guarantied for custom or home-built n<br>The scanner cannot be used with notebook computers                                                                                                    | nachines.<br>S.                                                                                                    |  |  |  |  |  |  |
| A minimum of 96 MB of RAM (Windows (128MB with Windows XP)) or 64 MB of RAM (Macintosh) in addi-<br>tion to the requirements for the operating system and applications is required. 256 MB or more is necessary<br>when scanning with 16-bit color depth; 512 MB or more is recommended.<br>For Digital ICE <sup>3</sup> requirements, see page18. |                                                                                                    |  |  |  |  |  |  |
| 2 GB or more of available hard disk space is required.<br>sary when scanning with 16-bit color depth; 8 GB or m<br>For Digital ICE <sup>3</sup> requirements, see page18.                                                                                                    | 6 GB or more of available hard disk space is neces-<br>nore is recommended.                                                             |  |  |  |  |  |  |
| A High Color (16bit) 640 x 480 pixel monitor is required.<br>1024 x 768 pixels is recommended.                                                                                                    | A 640 x 480 pixel monitor capable of displaying<br>32,000 colors is required.<br>1024 x 768 pixels is recommended.                      |  |  |  |  |  |  |
| TWAIN driver compatible with Photoshop 4.0.1, 5.0.2, 5.5, 6.0, and 7.0, and PhotoshopLE 5.0.                                                                                                    | Plug-in compatible with Photoshop 5.0.2, 5.5, 6.0, and 7.0, and PhotoshopLE 5.0.                                                        |  |  |  |  |  |  |
| Recommended SCSI boards: Adaptec SCSI Card<br>19160, Adaptec SCSI Card 29160, Adaptec SCSI<br>Card 29160N.                                                                                                    | Recommended SCSI boards: Adaptec<br>PowerDomain 29160N, PowerDomain 2930U,<br>PowerDomain 2940UW, or PowerDomain<br>2940U2W.**          |  |  |  |  |  |  |
| Recommended IEEE boards: Adaptec Fireconnect<br>4300, PROCOMP SpeedDemon 400P. Standard<br>OHCI compatible non-DV-dedicated IEEE 1394<br>ports guarantied by the computer manufacturer can<br>be used.                                                                                                    | Only the standard built-in IEEE interface supplied by Apple Computer, Inc.                                                              |  |  |  |  |  |  |

\* To use preinstalled Mac OS 8.6 with a built-in FireWire port, a Firewire 2.2 to 2.3.3 extension must be installed. This software can be downloaded free of charge from the apple web site at http://www.apple.com.

\*\*Boards must be guarantied by the manufacturer to work with the computer and operating system.

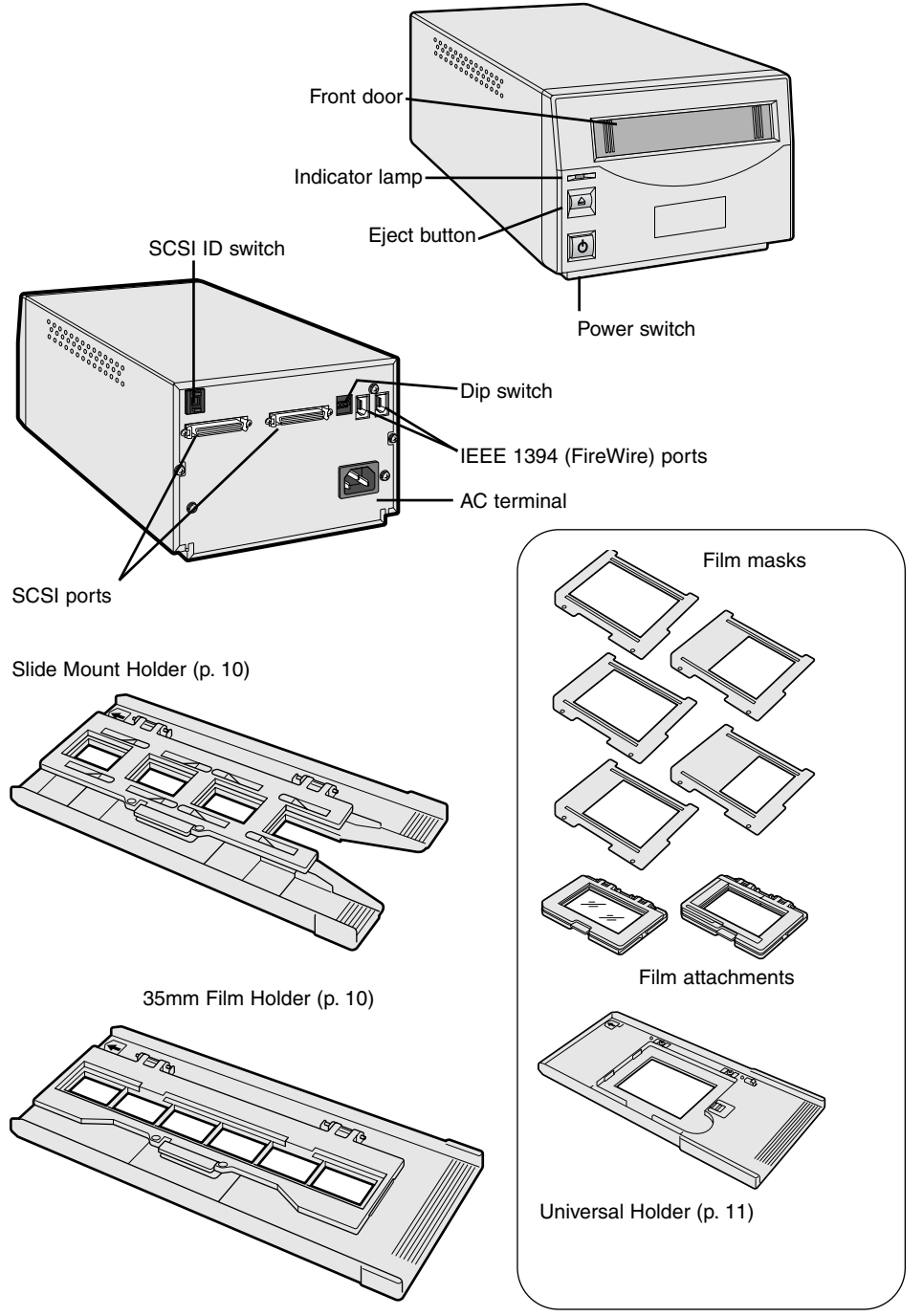

#### Removing the optics locking screw

Before the scanner can be used, the optics locking screw on the bottom panel of the scanner must be removed with a flat-head screwdriver. The locking screw is necessary to transport the scanner. Place the screw in the storage position toward the front of the scanner body for future use.

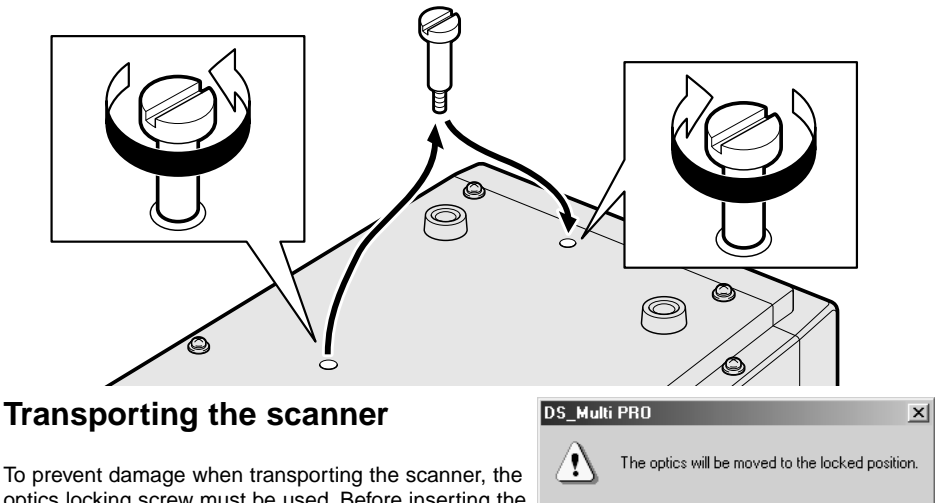

optics locking screw must be used. Before inserting the screw in the lock position, the scanner must be initialized with the DiMAGE Scan Utility.

With the scanner connected to the computer and the DiMAGE Scan Utility running, press the control (Windows) or command (Macintosh) key plus the shift and L keys simultaneously. A window indicating the command will be displayed; click the OK button to move the optics to the lock position.

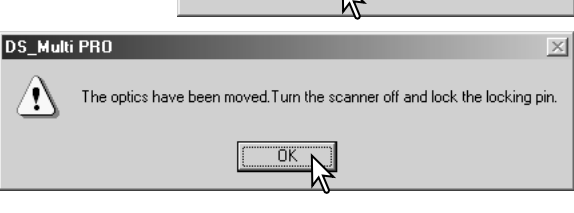

Cancel

A message stating the completion of the operation will be displayed; click the OK button. Turn off the computer and scanner. Disconnect the cable and power cord from the scanner and screw the optic locking screw in the lock position.

#### Before connecting the scanner to a computer

Before connecting the scanner to a computer, the the DiMAGE Scan Utility must first be installed. Read the software instruction manual for the installation procedure.

The scanner should be placed on a level surface free from vibrations. It should be located away from direct sunlight and in a clean, dry, well-ventilated area.

#### **Connecting the SCSI cable**

The scanner is supplied with an ultra SCSI D-sub half-pitch 50-pin cable. Contact your dealer if a different cable is required.

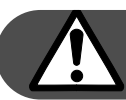

## The computer and all peripheral devices must be off before connecting the scanner.

The terminator dip switch on the back of the scanner eliminates the need for an external terminator. If the scanner is to be the only SCSI device connected to the computer or it is the last device in a daisy chain, switch number 1 should be in the on position; terminating the SCSI chain helps to suppress noise, not terminating a chain can cause slowdowns, data errors, and crashes. If the scanner is to be connected somewhere within a daisy chain, switch 1 should be in the off position. The initial setting for all the switches is on. Dip switch 4 must be in the on position to use a SCSI interface.

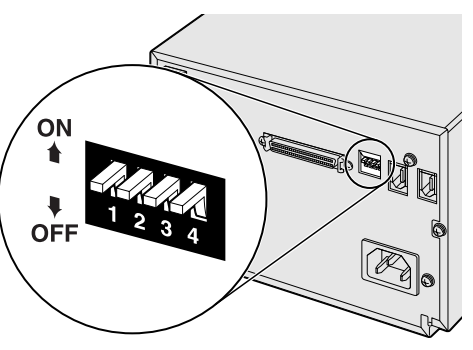

Set the SCSI ID for the scanner by pressing the buttons above and below the ID number window. Devices in the same chain must have unique ID numbers. Depending on the computer system, some SCSI IDs may already be assigned:

IBM PC/AT Macintosh

- 7 SCSI host adapter
- 0 internal hard drive
  - 3 internal CD-ROM drive
  - 7 operating system

IDE Macintosh systems do not use SCSI ID 0 for the hard drive. SCSI ID 3 is available on the external bus on Macintosh systems with a dual bus.

Connect the scanner to the computer or SCSI chain with the cable. Either SCSI port can be used for the connection.

Plug the power cord into the back of the unit. The other end of the power cord should be plugged into a grounded outlet.

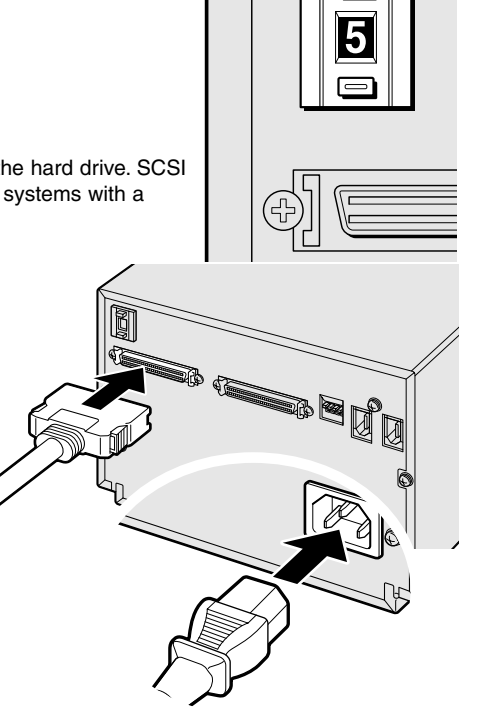

#### Connecting the IEEE1394 (FireWire) cable

The scanner is supplied with an IEEE 1394 (FireWire) cable. Up to 63 devices can be attached to a computer using this interface. However, the number of devices is limited to 16 when using a daisy-chain configuration.

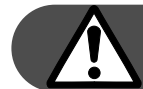

## The computer and all peripheral devices must be off before connecting the scanner.

Set dip switch number 4 to the off position to active the IEEE ports. Switch 4 must be moved to the on position if a SCSI cable is used.

Connect the scanner to the computer or IEEE peripheral chain with the cable. Either IEEE port can be used for the connection.

Plug the power cord into the back of the unit. The other end of the power cord should be plugged into a grounded outlet.

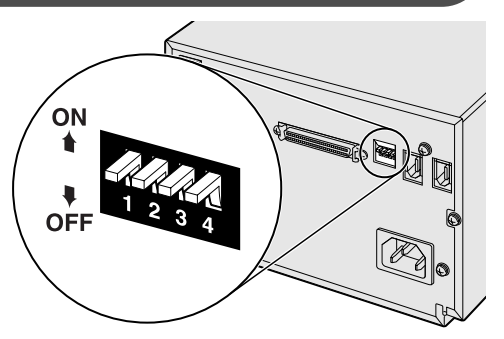

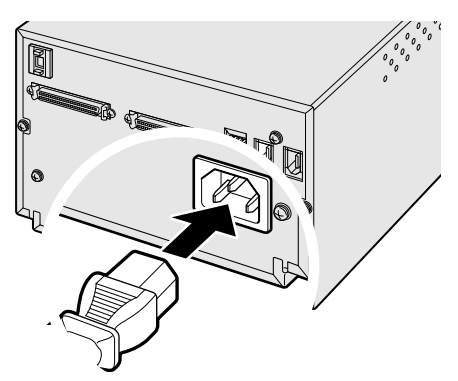

#### **Auto Power Save**

The scanner automatically turns the scanning light source off during long periods of inactivity to save energy and preserve the life of the fluorescent tube. Though not recommended, the auto-power-save function can be disabled by setting dip switch number 2 to the off position.

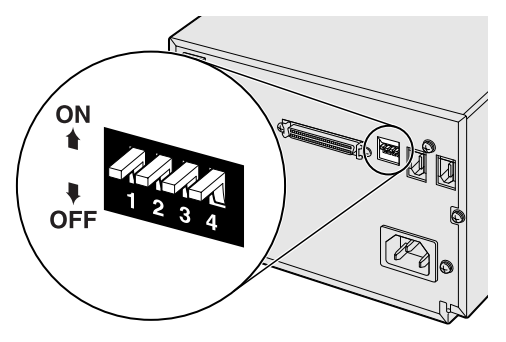

#### Handling film

To achieve the best possible reproduction from the scanner, the film and film holder should be free from dust and dirt. Always work with processed film in a clean, dust-free environment. Handle film by the edges or mount to prevent fingerprints and dirt marring the image area. Special lint free gloves are available from photographic equipment retailers for film handling as well as antistatic cloths, brushes, and blowers for removing dust. Film cleaner can be used to remove oil, grease, or dirt from film; carefully follow the manufacturer's instructions and precautions for the film cleaning solvent.

#### Where is the emulsion?

When film is scanned, the emulsion side of the film should be down. When viewing the film image, if the image is orientated correctly rather than a mirror image, the emulsion side is facing down. If the image is abstract or symmetrical so its orientation is difficult to determine, the emulsion is down if the frame numbers and edge markings can be read correctly. With mounted slides, the emulsion is on the same side of the mount as the film manufacturer's or processor's name is printed.

#### Loading 35mm film strips

The 35mm Film Holder FH-P1 is for unmounted 35mm film. Film strips up to six frames in length can be placed in the holder.

With the cover hinges away from you, open the holder by lifting on the latch on the cover.

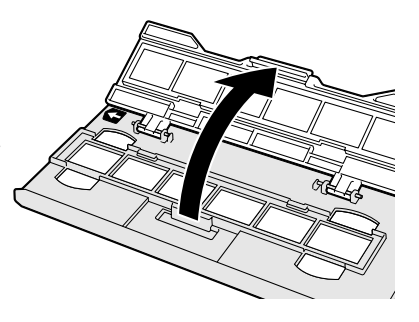

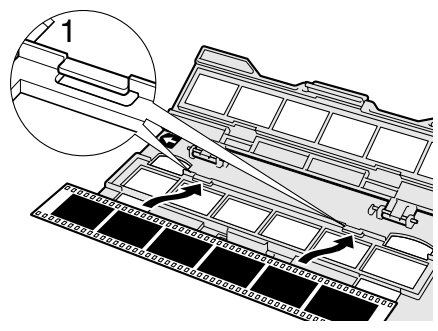

With the emulsion down, place the film sideways into the holder and under the retaining tabs (1). Align the film frames with the holder windows. Carefully close the cover until the latch clicks. See page 15 for instructions on how to load the holder into the scanner.

#### Loading 35mm mounted slides

The Slide Mount Holder SH-P1 is for mounted 35mm film. Up to four slide can be placed in the holder. Slide mounts must be between 1mm and 2mm thick to fit the holder. Glass mounts cannot be used; the glass refracts the light resulting in distorted and unevenly illuminated scans.

With the cover hinges away from you, open the holder by lifting on the latch on the cover.

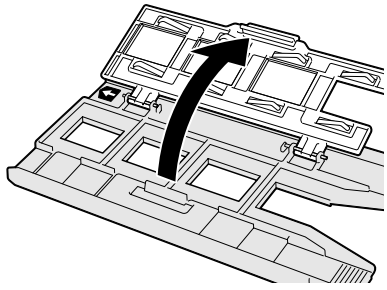

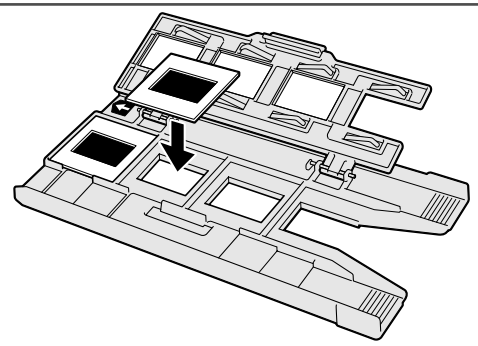

With the emulsion down, place the slide mounts sideways into the holder. The mount must be oriented as illustrated otherwise the top and bottom of the image will be cropped.

Carefully close the cover until the latch clicks. See page 15 for instructions on how to load the holder into the scanner.

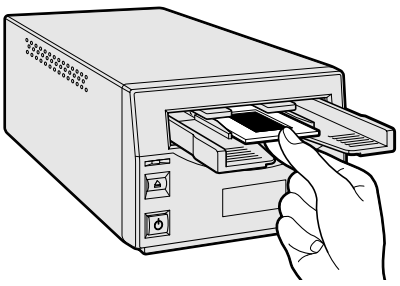

When the slide mount holder is in the scanner, the last slide can be removed and a new slide inserted without ejecting the holder. A prescan should be made each time a slide is inserted when using the scanner's autofocus and auto exposure functions, see the DiMAGE Scan Utility manual.

#### Inserting attachments into the Universal Holder

The Universal Holder is used for scanning medium format film. All standard formats from 6X4.5 to 6X9 can be scanned. Two attachments with and without glass are supplied with the holder. An attachment must be inserted to hold the film.

With the hinge to the top, slide the left side of the attachment into the holder so the two protrusions on the attachment are aligned to the two slots in the Universal Holder.

Carefully press the right side of the attachment down until the latch in the Universal Holder clicks.

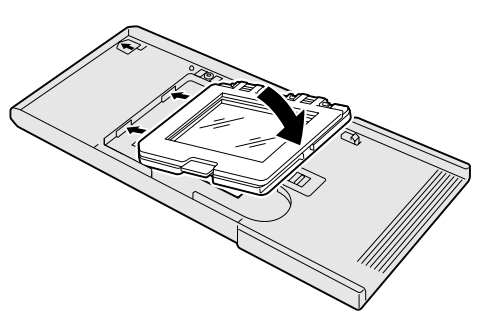

To remove an attachment, slide the latch (1) and lift the attachment from the front right corner.

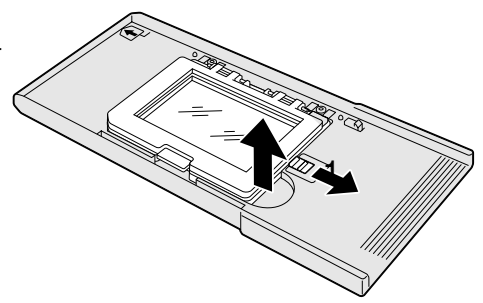

#### Using the standard attachment

The standard attachment is equipped with glass to hold the film flat. A set of five masks are provided for standard formats: 6X4.5, 6X6, 6X7, 6X8, and 6X9. See page 11 for instructions on how to insert the attachment into the Universal Holder.

To open, press the latch on the attachment and lift the cover.

Slide the tabs of the appropriate mask into the corresponding slots on each side of the attachment hinge. Fit the holes on the other side of the mask (1) over the registration pins (2) on the base of the attachment. Always use a mask when scanning or newton rings and flare may degrade the image quality.

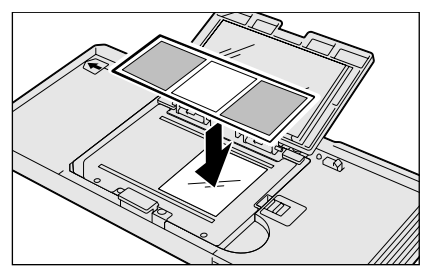

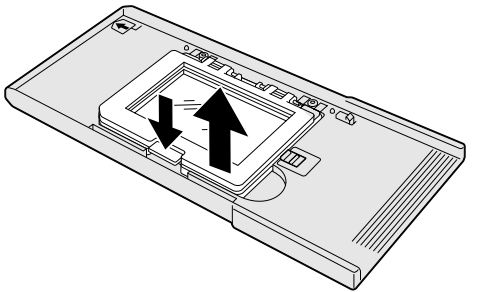

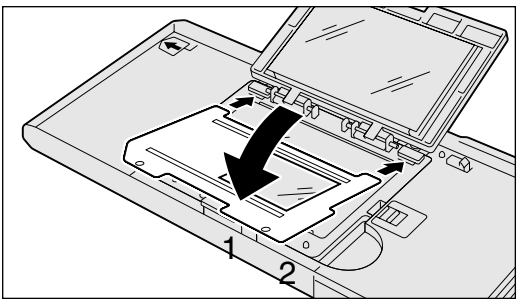

With the emulsion down, place the film on the mask. Align the frame with the mask aperture. Carefully close the cover until the latch clicks. See page 15 for instructions on how to load the holder into the scanner.

#### Using the glassless attachment

The glassless attachment allows scans without any extra glass surfaces in the optical path. See page 11 for instructions on how to insert the attachment into the Universal Holder.

To open, press the latch on the attachment and lift the cover.

Adjust the masking bars on the attachment to the film format. White markings indicate the format positions: 6X4.5, 6X6, 6X7, 6X8, and 6X9.

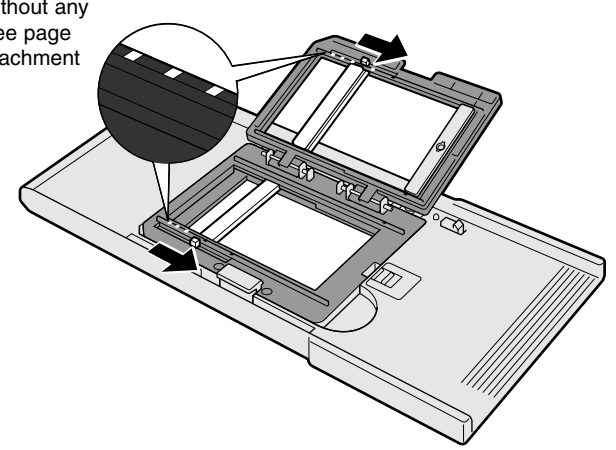

With the emulsion down, place the film on the attachment. Align the frame with the attachment aperture.

Carefully close the cover until the latch clicks. See page 15 for instructions on how to load the holder into the scanner.

#### Multi-format Set HS-P1 (sold separately)

The multi-format attachment allows non-standard film sizes to be scanned. The set includes the multi-format attachment cover (1), the multi-format attachment base (2), and a set of three masks (FM-P2)(3).

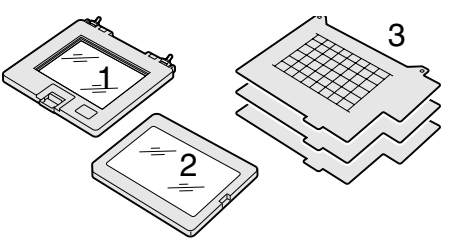

The Multi-format attachment is designed for non-standard film sizes, special technical films, and non-photographic transparent media. The maximum area that can be scanned at one time is 56.58 mm X 83.82 mm. This attachment can be used for 16 mm film, microfilm, or 24 X 65 mm panoramic images. TEM (transmission electron microscopy) film can also be scanned. However, since the image area of some TEM films is larger than the holder aperture, several scans need to be made and then the image must be reconstructed digitally.

Slide the left side of the attachment base into the Universal Holder so the two protrusions on the attachment are aligned to the two slots in the holder.

Carefully press the right side of the base down until the latch in the Universal Holder clicks.

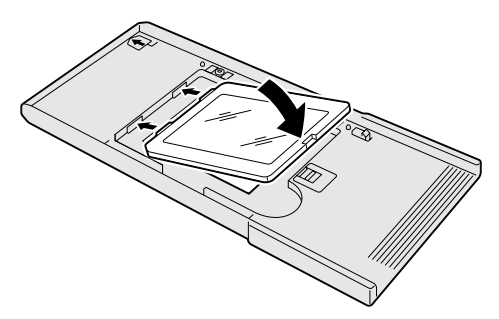

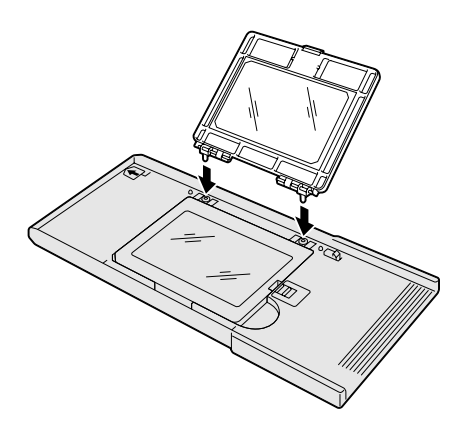

Insert the two pin on the attachment cover into the two corresponding holes in the Universal Holder. Both pins should click into place.

#### LOADING THE FILM HOLDERS

With a straight edge and sharp knife, cut the aperture for the film from one of the masks. The aperture should be the same dimensions as the image area, not the film size; the mask should separate the film from the glass base of the attachment to prevent newton rings, and the aperture should only show the image area to eliminate flare from the surrounding clear film.

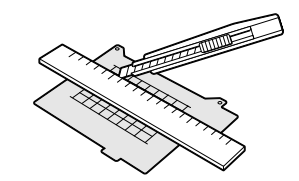

Slide the tab of the mask into the slot on the side of the Universal Holder. Fit the holes on the other side of the mask (2) over the registration pins on the base of the the holder on each side of the cover hinges.

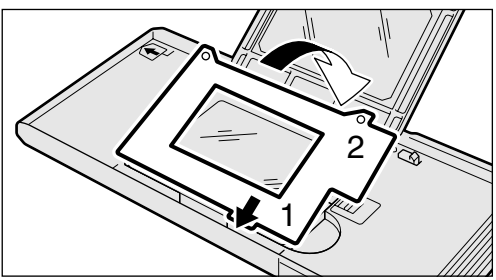

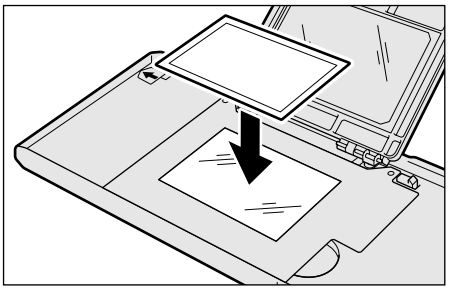

With the emulsion down, place the film on the mask. Align the image area with the mask aperture.

Carefully close the cover until the latch clicks. See page 15 for instructions on how to load the holder into the scanner.

To remove the film, slide the latch toward the center of the holder and lift the cover.

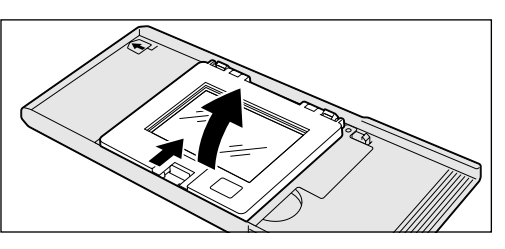

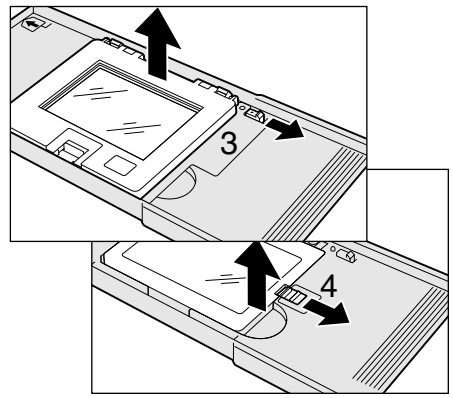

To remove the multi-format attachment from the Universal Holder, slide the latch near the hinge (3) to remove the cover.

To remove the glass base of the attachment, slide the latch on the Universal Holder (4) and lift the base from the holder.

#### Loading a film holder into the scanner

Before using the scanner, install the DiMAGE Scan Utility; see the software instruction manual. Turn on the scanner and then start the computer. Launch the DiMAGE Scan Utility before inserting the film holder.

Do not insert the film holder into the scanner while the DiMAGE Scan Utility is launching or the scanner is initializing (the indicator lamp blinks during this period).

Insert the film holder into the scanner in the direction indicated by the white arrow. Hold the holder straight and level when inserting it into the scanner.

### Ejecting a film holder

Use the eject button on the scanner body or in the DiMAGE Scan Utility window to remove the holder; the scanner automatically ejects the holder to its initial insertion position. Do not touch or hinder the holder while it is moving. When the indicator lamp goes out, remove the holder from the scanner.

#### Carefully push the holder into the scanner until the arrow mark (1) is aligned with the scanner door; the holder will be automatically fed into the scanner from that point. Never touch or hinder the holder while it is moving.

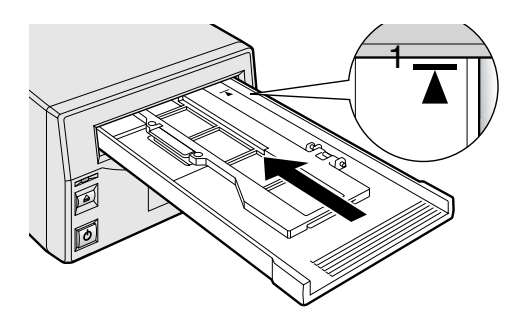

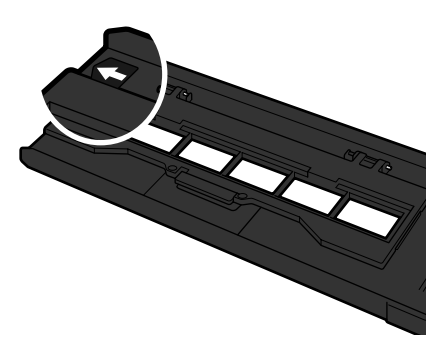

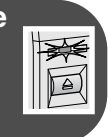

#### Easy Scan Utility

The Easy Scan Utility software is a simple scanning interface designed for individuals with no image processing or DTP experience. This software is not compatible with this scanner. The DiMAGE Scan Utility's custom wizard can be used to automate the scanning workflow, see the software instruction manual.

#### About the DiMAGE Scan Utility

Prescan size can be selected in the preferences dialog box with this scanner model. See setting scanner preferences in the advanced scanning section of the DiMAGE Scan Utility manual.

#### Film format and type settings

When scanning, the film type and format as well as the holder type must be selected in the main window of the DiMAGE Scan Utility. See scanner setup in the basic-scanning section of the software manual.

When using the Slide Mount Holder SH-P1 or the 35 mm Film Holder FH-P1, select the 35 mm option from the film-format drop-down menu. When scanning medium-format film with the stan-

dard or glassless attachment in the universal holder, select the appropriate format from the drop-down menu: 6 X 4.5, 6 X 6, 6 X 7, 6 X 8, or 6 X 9. When using the optional Multi-format attachment HS-P1, two menu options are available depending on the film used: Multi Format 35mm and Multi Format 6X9. The type of holder must also be specified between glass and glassless from the holder-type drop-down menu when the Universal Holder is used.

Film type can be selected between color and black and white, positive and negative film. Film for prints is negative film. Slide film is positive film. The transpar-

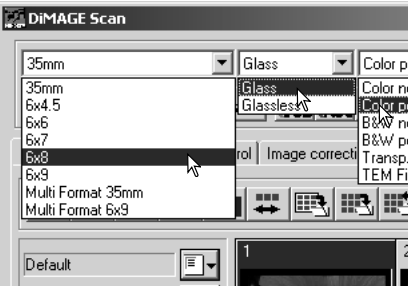

ent-media option is for use with the optional Multi-format attachment when scanning specialized film or non-photographic originals such as microfilm or microscope slides. Also for the Multi-format attachment, the TEM film option is for transmission electron microscopy film.

## Disconnecting the scanner SCSI cable

The scanner and computer must be turned off before the SCSI cable can be disconnected. If the scanner is connected to a SCSI chain, all the devices in the chain must be turned off before disconnecting the cable.

#### IEEE 1394 (FireWire) cable

The easiest and safest way to disconnect the scanner from the computer is to turn both devices off as well as any peripheral devices and remove the cable. However, the following procedures can be used depending on the operating system employed.

#### Windows 98, 98SE, 2000 professional, XP, and Macintosh

Quit the DiMAGE Scan Utility. Confirm that the scanner indicator lamp is not blinking. Turn the scanner off and then disconnect the cable.

#### Windows Me

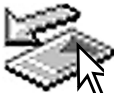

To disconnect the scanner, quit the DiMAGE Scan Utility. Left click on the unplug-oreject-hardware icon located on the task bar. A small window will open indicating the device to be stopped.

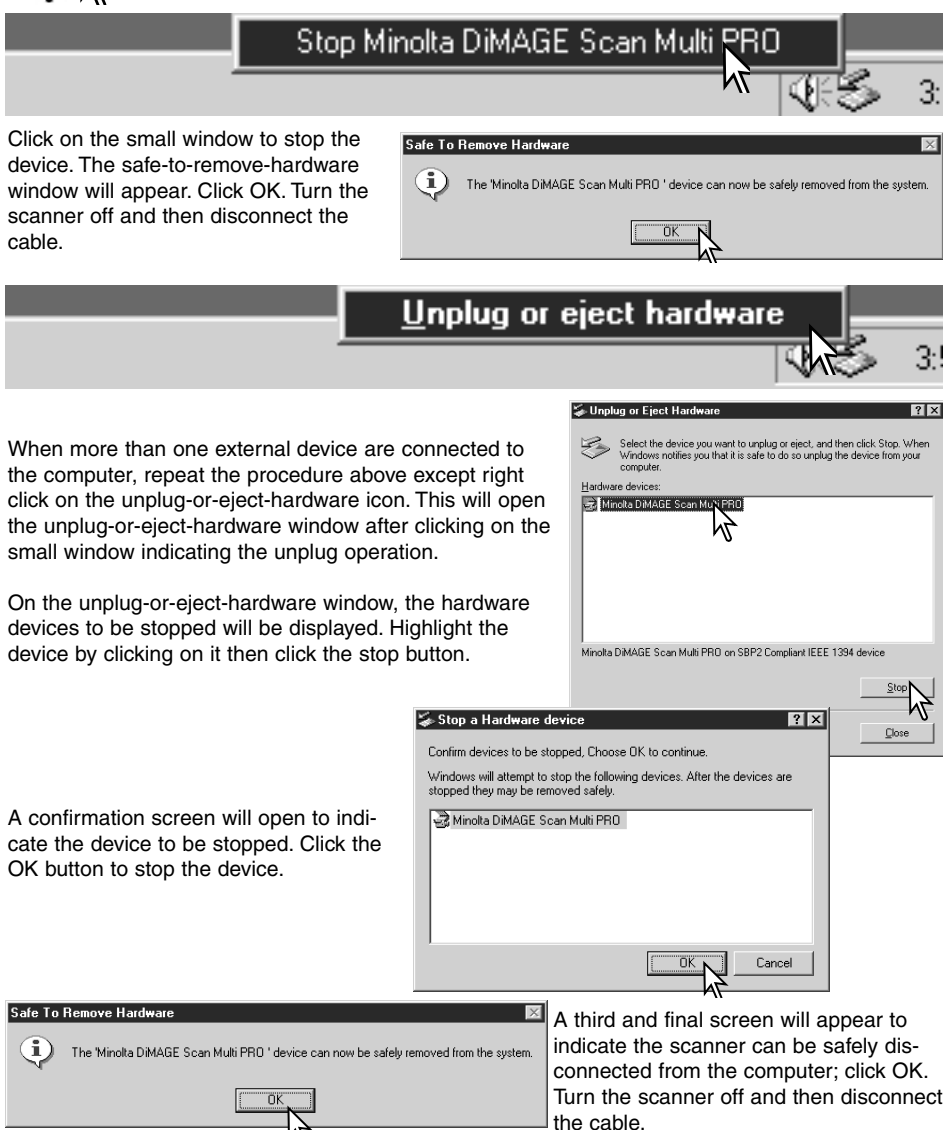

#### Digital ICE<sup>3</sup> system requirements

Digital ICE<sup>3</sup> is a collection of powerful image-processing tools. To make use of the Digital ROC and GEM functions, the following system requirements must be met:

| PC/AT compatible computers |        |                    |                    |           |                          |  |  |  |  |  |
|----------------------------|--------|--------------------|--------------------|-----------|--------------------------|--|--|--|--|--|
| Interface                  | Color  | Format             | Minim              | um syster | n requirements           |  |  |  |  |  |
| Intenace                   | depth  | l                  | Hard disk space    | RAM       | CPU                      |  |  |  |  |  |
|                            |        | 35 mm              | 1.2GB              | 128MB     |                          |  |  |  |  |  |
|                            | 8 bit  | Multi-format 35 mm | 2GB                |           |                          |  |  |  |  |  |
| 8081                       |        | 6 X 9              | 4GB                |           | Pontium 166MHz or lator  |  |  |  |  |  |
| 3031                       |        | 35 mm              | 2GB                | 256MB     | Fentium roowinz or later |  |  |  |  |  |
|                            | 16 bit | Multi-format 35 mm | 3GB                |           |                          |  |  |  |  |  |
|                            |        | 6 X 9              | 6GB                |           |                          |  |  |  |  |  |
|                            |        | 35 mm              | 1.2GB              | 128MB     |                          |  |  |  |  |  |
|                            | 8 bit  | Multi-format 35 mm | 2GB                |           |                          |  |  |  |  |  |
|                            |        | 6 X 9              | 4GB                |           | Pontium II or lator      |  |  |  |  |  |
|                            |        | 35 mm              | 2GB                | 256MB     | Ferilium n or later      |  |  |  |  |  |
|                            | 16 bit | Multi-format 35 mm | 3GB                |           |                          |  |  |  |  |  |
|                            |        | 6 X 9              | 6GB                | 1         |                          |  |  |  |  |  |
|                            |        | Recommen           | ded system require | ements    |                          |  |  |  |  |  |
|                            |        | 35 mm              | 2GB                |           |                          |  |  |  |  |  |
|                            | 8 bit  | Multi-format 35 mm | 4GB                |           |                          |  |  |  |  |  |
| SCSI                       |        | 6 X 9              | 6GB                | 510MB     | Pontium III or lator     |  |  |  |  |  |
| IEEE 1394                  |        | 35 mm              | 3GB                |           |                          |  |  |  |  |  |
|                            | 16 bit | Multi-format 35 mm | 4GB                |           |                          |  |  |  |  |  |
|                            |        | 6 X 9              | 8GB                |           |                          |  |  |  |  |  |
|                            |        | Macin              | tosh comput        | ers       |                          |  |  |  |  |  |
|                            |        | 35 mm              | 1.2GB              | 96MB      |                          |  |  |  |  |  |
|                            | 8 bit  | Multi-format 35 mm | 2GB                | 102MB     | PowerPC 604 or later     |  |  |  |  |  |
|                            |        | 6 X 9              | 4GB                | 192IVID   | (SCSI)                   |  |  |  |  |  |
|                            |        | 35 mm              | 2GB                |           | PowerPC G3 or later      |  |  |  |  |  |
|                            | 16 bit | Multi-format 35 mm | 3GB                | 256MB     | (FireWire)               |  |  |  |  |  |
| SCSI                       |        | 6 X 9              | 6GB                | 1         |                          |  |  |  |  |  |
| or                         |        | Reco               | mmended system     | requireme | ents                     |  |  |  |  |  |
| FireWire                   |        | 35 mm              | 2GB                |           |                          |  |  |  |  |  |
|                            | 8 bit  | Multi-format 35 mm | 4GB                | 384MB     |                          |  |  |  |  |  |
|                            |        | 6 X 9              | 6GB                |           | PowerPC G4 or later      |  |  |  |  |  |
|                            |        | 35 mm              | 3GB                |           |                          |  |  |  |  |  |
|                            | 16 bit | Multi-format 35 mm | 4GB                | 512MB     |                          |  |  |  |  |  |
|                            |        | 6 X 9              | 8GB                |           |                          |  |  |  |  |  |

When determining the RAM available for a Macintosh computer, the volume required for the operating system and any application in use must be subtracted from the total memory allocation of the computer.

#### Scanner resolution

The maximum resolution of this scanner is 4800 X 4800 dpi. The maximum optical resolution varies with the format of the film: 35 mm film - 4800 X 4800, medium-format film - 3200 X 4800. Scans of medium-format film can have a final resolution of 4800 X 4800 dpi through interpolation. The minimum resolution is 300 dpi for 35mm and 200 dpi for medium-format film.

#### Scanner color profiles

When the DiMAGE Scan Utility is installed, the scanner profiles listed below are automatically installed for this model scanner. These profiles have been included for advanced color matching with profile-to-profile conversions in sophisticated image-processing or DTP applications. When using these profiles, the color reproduced may not be the same as the color matching system in the utility software.

MLTF5000.icc - used with positive film at any color depth other than 16-bit linear. MLTF5000p.icc - used with positive film with 16-bit linear color depth.

The profiles are located in the following locations:

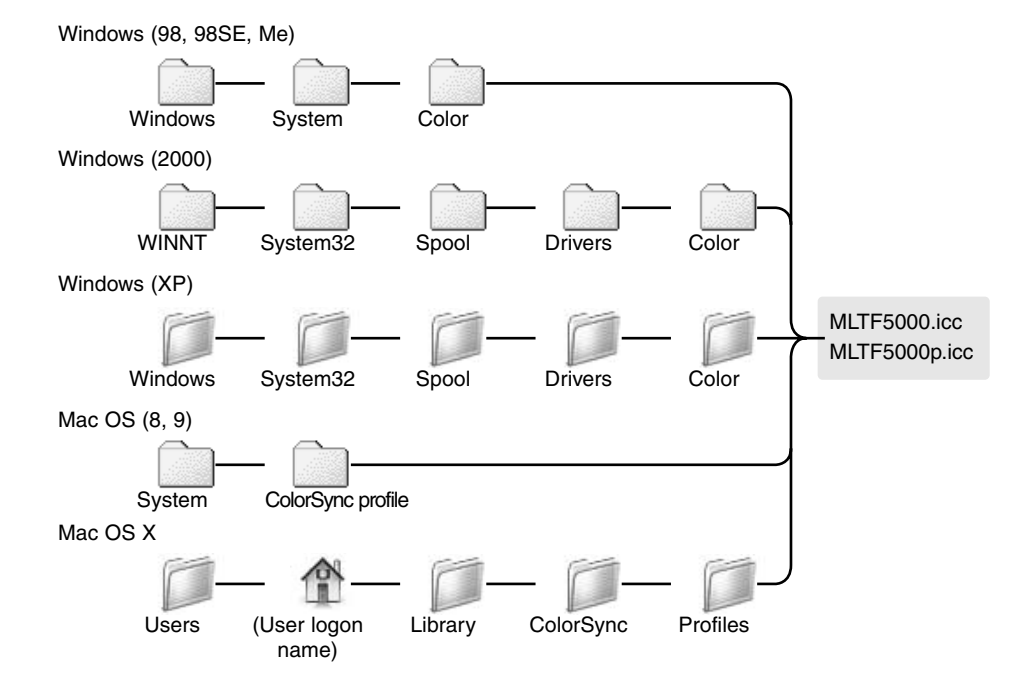

#### JOB FILE LISTS

Jobs can be used to make scan settings based on the final use of the image. See making-thefinal-scan section in the DiMAGE Scan Utility manual. The following charts list the parameters of the scanner's Job files:

#### 35mm

| Category          | Job name           | Input res. | Output res. | Mag. | Unit  | Inpu  | t size | Lock (input) | Output | size        | Lock (output) | Input | pixels |
|-------------------|--------------------|------------|-------------|------|-------|-------|--------|--------------|--------|-------------|---------------|-------|--------|
|                   |                    |            |             |      |       | w     | н      |              | w      | н           |               | W     | н      |
|                   |                    | 4800       |             |      |       | 37.08 | 25.02  |              |        |             |               | 7008  | 4728   |
| Default           | Default            | 1200       | 300         | 400  | pixel | 1752  | 1182   | OFF          | 1752   | 1182        | OFF           | 1752  | 1182   |
| ColorLaserPrinter | A4Full             | 4800       | 600         | 800  | mm    | 35.38 | 25.02  | OFF          | 283    | 200.152     | ON            | 6685  | 4728   |
|                   | A4Half             | 3550       | 600         | 591  | mm    | 35.53 | 25.04  | OFF          | 210    | 148         | ON            | 4960  | 3496   |
|                   | A4Quarter          | 2518       | 600         | 419  | mm    | 35.32 | 25.06  | OFF          | 148    | 105         | ON            | 3496  | 2480   |
|                   | LetterFull         | 4800       | 600         | 800  | inch  | 1.26  | 0.99   | OFF          | 10.1   | 7.88        | ON            | 6060  | 4728   |
|                   | LetterHalf         | 3494       | 600         | 582  | inch  | 1.46  | 0.94   | OFF          | 8.5    | 5.45        | ON            | 5100  | 3270   |
|                   | LetterQuarter      | 2589       | 600         | 431  | inch  | 1.26  | 0.99   | OFF          | 5.45   | 4.25        | ON            | 3270  | 2550   |
| Photosensitive    | A3Full             | 4749       | 400         | 1187 | mm    | 35.38 | 25.02  | OFF          | 420    | 297         | ON            | 6614  | 4677   |
|                   | A4Full             | 3358       | 400         | 839  | mm    | 35.4  | 25.03  | OFF          | 297    | 210         | ON            | 4677  | 3307   |
|                   | A5Full             | 2366       | 400         | 591  | mm    | 35.53 | 25.04  | OFF          | 210    | 148         | ON            | 3307  | 2330   |
|                   | LetterFull         | 3452       | 400         | 863  | inch  | 1.26  | 0.99   | OFF          | 10.9   | 8.5         | ON            | 4360  | 3400   |
|                   | LetterHalf         | 2329       | 400         | 582  | inch  | 1.46  | 0.94   | OFF          | 8.5    | 5.45        | ON            | 3400  | 2180   |
|                   | LetterQuarter      | 1726       | 400         | 431  | inch  | 1.26  | 0.99   | OFF          | 5.45   | 4.25        | ON            | 2180  | 1700   |
|                   | 8x10               | 3249       | 400         | 812  | inch  | 1.23  | 0.99   | OFF          | 10     | 8           | ON            | 4000  | 3200   |
|                   | 11x14              | 4460       | 400         | 1115 | mm    | 31.93 | 25.02  | OFF          | 356    | 279         | ON            | 5606  | 4393   |
|                   | 10x12              | 4061       | 400         | 1015 | mm    | 30.05 | 25.02  | OFF          | 305    | 254         | ON            | 4803  | 4000   |
|                   | PostCard4x6        | 1644       | 400         | 411  | inch  | 1.46  | 25.05  | OFF          | 6      | 4           | ON            | 2803  | 2000   |
|                   |                    |            |             |      |       |       |        |              |        |             |               |       |        |
| Ink-Jet &         | SuperB             | 3945       | 300         | 1315 | mm    | 36.73 | 25.02  | OFF          | 483    | 329         | ON            | 5704  | 3885   |
| Dye-SubPrinter    | A3Full             | 3561       | 300         | 1187 | mm    | 35.38 | 25.02  | OFF          | 420    | 297         | ON            | 4960  | 3507   |
|                   | A4Full             | 2518       | 300         | 839  | mm    | 35.4  | 25.03  | OFF          | 297    | 210         | ON            | 3507  | 2480   |
|                   | A4Half             | 1775       | 300         | 591  | mm    | 35.53 | 25.04  | OFF          | 210    | 148         | ON            | 2480  | 1748   |
|                   | A4Quarter          | 1259       | 300         | 419  | mm    | 35.32 | 25.06  | OFF          | 148    | 105         | ON            | 1748  | 1240   |
|                   | LetterFull         | 2569       | 300         | 603  | inch  | 1.20  | 0.99   | OFF          | 10.9   | 0.0<br>E 4E | ON            | 3270  | 2000   |
|                   | LetterQuarter      | 1205       | 300         | 421  | inch  | 1.90  | 0.04   | OFF          | 0.J    | 4.25        | ON            | 1625  | 1035   |
|                   | Photo/w6           | 1255       | 300         | 404  | mm    | 27.12 | 24.75  | OFF          | 150    | 4.20        | ON            | 1771  | 12/3   |
|                   | Photo3x5           | 1068       | 300         | 356  | mm    | 35.67 | 24.75  | OFF          | 127    | 89          | ON            | 1500  | 1051   |
|                   |                    |            |             |      |       |       |        |              |        |             |               |       |        |
| WebPage           | 1240x836           | 850        | 72          | 1180 | pixel | 1240  | 836    | OFF          | 1240   | 836         | ON            | 1240  | 836    |
|                   | 1112x750           | 762        | 72          | 1058 | pixel | 1112  | 750    | OFF          | 1112   | 750         | ON            | 1112  | 750    |
|                   | 984x663            | 674        | 72          | 936  | pixel | 984   | 663    | OFF          | 984    | 663         | ON            | 984   | 663    |
|                   | 792x534            | 543        | 72          | 754  | pixel | 792   | 534    | OFF          | 792    | 534         | ON            | 792   | 534    |
|                   | 760x512            | 521        | 72          | /23  | pixel | 760   | 512    | OFF          | 760    | 512         | ON            | 760   | 512    |
|                   | 600x404<br>320x240 | 411        | 72          | 5/0  | pixel | 320   | 404    | OFF          | 320    | 404         | ON            | 320   | 404    |
|                   | 3202240            | 300        | 12          | 410  | pixer | 320   | 240    | 011          | 320    | 240         | OIN           | 320   | 240    |
| PhotoCD           | PhotoCD2048x3072   | 2105       | 300         | 701  | pixel | 3072  | 2048   | OFF          | 3072   | 2048        | ON            | 3072  | 2048   |
|                   | PhotoCD1024x1536   | 1053       | 300         | 351  | pixel | 1536  | 1024   | OFF          | 1536   | 1024        | ON            | 1536  | 1024   |
|                   | PhotoCD512X768     | 527        | 300         | 1/5  | pixei | /68   | 512    | OFF          | /68    | 512         | ON            | /68   | 512    |
| Screen            | 1920x1200          | 1316       | 72          | 1827 | pixel | 1920  | 1200   | OFF          | 1920   | 1200        | ON            | 1920  | 1200   |
|                   | 1600x1200          | 1219       | 72          | 1693 | pixel | 1600  | 1200   | OFF          | 1600   | 1200        | ON            | 1600  | 1200   |
|                   | 1280x1024          | 1040       | 72          | 1444 | pixel | 1280  | 1024   | OFF          | 1280   | 1024        | ON            | 1280  | 1024   |
|                   | 1280x960           | 975        | 72          | 1354 | pixel | 1280  | 960    | OFF          | 1280   | 960         | ON            | 1280  | 960    |
|                   | 1152x870           | 884        | 72          | 1227 | pixel | 1152  | 870    | OFF          | 1152   | 870         | ON            | 1152  | 870    |
|                   | 1024x768           | 780        | 72          | 1083 | pixel | 1024  | 768    | OFF          | 1024   | 768         | ON            | 1024  | 768    |
|                   | 832x624            | 837        | 72          | 1162 | pixel | 832   | 824    | OFF          | 832    | 824         | ON            | 832   | 824    |
|                   | 800x600            | 610        | 72          | 847  | pixel | 800   | 600    | OFF          | 800    | 600         | ON            | 800   | 600    |
|                   | 640x480            | 488        | 72          | 677  | pixel | 640   | 480    | OFF          | 640    | 480         | ON            | 640   | 480    |
| Document          | A4Half             | 426        | 72          | 591  | mm    | 35.53 | 25.04  | OFF          | 210    | 148         | ON            | 595   | 419    |
|                   | A4Quarter          | 302        | 72          | 419  | mm    | 35.32 | 25.06  | OFF          | 148    | 105         | ON            | 419   | 297    |
|                   | A4Eighth           | 300        | 72          | 416  | mm    | 25.24 | 17.79  | OFF          | 105    | 74          | ON            | 297   | 209    |
|                   | LetterHalf         | 420        | 72          | 583  | inch  | 1.46  | 0.93   | OFF          | 8.5    | 5.45        | ON            | 612   | 392    |
|                   | LetterQuarter      | 311        | 72          | 431  | inch  | 1.26  | 0.99   | OFF          | 5.45   | 4.25        | ON            | 392   | 306    |
|                   | LetterEighth       | 300        | 72          | 416  | inch  | 1.02  | 0.65   | OFF          | 4.25   | 2.72        | ON            | 306   | 195    |
| FilmRecorder      | 4K                 | 2806       | 2400        | 116  | pixel | 4096  | 2731   | OFF          | 4096   | 2731        | ON            | 4096  | 2731   |
|                   | 2К                 | 1403       | 2400        | 58   | pixel | 2048  | 1365   | OFF          | 2048   | 1365        | ON            | 2048  | 1365   |

#### 6 X 4.5

| Category          | Job name         | Input res. | Output res. | Mag. | Unit     | Inpu  | t size  | Lock (input) | Output | size        | Lock (output) | Input | pixels |
|-------------------|------------------|------------|-------------|------|----------|-------|---------|--------------|--------|-------------|---------------|-------|--------|
|                   |                  |            |             |      |          | W     | н       | 1            | W      | н           | 1             | W     | н      |
|                   |                  | 3200       |             |      |          | 42.67 | 56.58   |              |        |             |               | 5376  | 7128   |
| Default           | Default          | 800        | 300         | 266  | pixel    | 1344  | 1782    | OFF          | 1344   | 1782        | OFF           | 1344  | 1782   |
| ColorLaserPrinter | A3Full           | 4454       | 600         | 742  | mm       | 40.03 | 56.6    | OFF          | 297    | 420         | ON            | 7015  | 9921   |
|                   | A4Full           | 3150       | 600         | 525  | mm       | 40    | 56.57   | OFF          | 210    | 297         | ON            | 4960  | 7015   |
|                   | A4Half           | 2227       | 600         | 371  | mm       | 39.89 | 56.6    | OFF          | 148    | 210         | ON            | 3496  | 4960   |
|                   | A4Quarter        | 1570       | 600         | 261  | mm       | 40.23 | 56.71   | OFF          | 105    | 148         | ON            | 2480  | 3496   |
|                   | LetterFull       | 3036       | 600         | 506  | inch     | 1.68  | 2.15    | OFF          | 8.5    | 10.9        | ON            | 5100  | 6540   |
|                   | LetterHalf       | 2290       | 600         | 381  | inch     | 1.43  | 2.23    | OFF          | 5.45   | 8.5         | ON            | 3270  | 5100   |
|                   | LetterQuarter    | 1518       | 600         | 253  | inch     | 1.68  | 2.15    | OFF          | 4.25   | 5.45        | ON            | 2550  | 3270   |
| Photosensitive    | A3Full           | 2970       | 400         | 742  | mm       | 40.03 | 56.6    | OFF          | 297    | 420         | ON            | 4677  | 6614   |
|                   | A4Full           | 2100       | 400         | 525  | mm       | 40    | 56.57   | OFF          | 210    | 207         | ON            | 3307  | 4677   |
|                   | ASEUII           | 1485       | 400         | 371  | mm       | 30.80 | 56.6    | OFF          | 148    | 210         | ON            | 2330  | 3307   |
|                   | Lottor Full      | 2024       | 400         | 500  | inch     | 1.69  | 2.15    | OFF          | 9.5    | 10.0        | ON            | 2400  | 4260   |
|                   | LetterHolf       | 1527       | 400         | 381  | inch     | 1.00  | 2.13    | OFF          | 5.45   | 85          | ON            | 2180  | 3400   |
|                   | LetterOuerter    | 1012       | 400         | 301  | inch     | 1.43  | 2.23    | OFF          | 4.25   | 0.0<br>E 4E | ON            | 1700  | 2190   |
|                   |                  | 1012       | 400         | 200  | inch .   | 1.00  | 2.15    | 000          | 4.20   | 0.40        | ON            | 0000  | 2100   |
|                   | 0010             | 1905       | 400         | 4/0  | inch     | 1.00  | 2.1     | OFF          | 0      | 10          | ON            | 3200  | 4000   |
|                   | 11X14            | 2015       | 400         | 003  | mm       | 42.73 | 54.52   | OFF          | 2/9    | 350         | ON            | 4393  | 5000   |
|                   | 10x12            | 2381       | 400         | 595  | mm       | 42.69 | 51.26   | OFF          | 254    | 305         | ON            | 4000  | 4803   |
|                   | 2L               | 1259       | 400         | 314  | mm       | 38.22 | 56.69   | OFF          | 120    | 1/8         | ON            | 1889  | 2803   |
|                   | PostCard4x6      | 1078       | 400         | 269  | inch     | 1.49  | 2.23    | OFF          | 4      | 6           | ON            | 1600  | 2400   |
| Ink-Jet &         | SuperB           | 2561       | 300         | 853  | mm       | 38.57 | 56.62   | OFF          | 329    | 483         | ON            | 3885  | 5704   |
| Dye-SubPrinter    | A3Full           | 2227       | 300         | 742  | mm       | 40.03 | 56.6    | OFF          | 297    | 420         | ON            | 3507  | 4960   |
|                   | A4Full           | 1575       | 300         | 525  | mm       | 40    | 56.57   | OFF          | 210    | 297         | ON            | 2480  | 3507   |
|                   | A4Half           | 1114       | 300         | 371  | mm       | 39.89 | 56.6    | OFF          | 148    | 210         | ON            | 1748  | 2480   |
|                   | A4Quarter        | 785        | 300         | 261  | mm       | 40.23 | 56.71   | OFF          | 105    | 148         | ON            | 1240  | 1748   |
|                   | LetterFull       | 1518       | 300         | 506  | inch     | 1.68  | 2.15    | OFF          | 8.5    | 10.9        | ON            | 2550  | 3270   |
|                   | LetterHalf       | 1145       | 300         | 381  | inch     | 1.43  | 2.23    | OFF          | 5.45   | 85          | ON            | 1635  | 2550   |
|                   | LetterQuarter    | 759        | 300         | 253  | inch     | 1.68  | 2.15    | OFF          | 4.25   | 5.45        | ON            | 1275  | 1635   |
|                   | Photo4x6         | 796        | 300         | 265  | mm       | 37.74 | 56.6    | OFF          | 100    | 150         | ON            | 1181  | 1771   |
|                   | Photo3x5         | 674        | 300         | 224  | mm       | 39.73 | 56.7    | OFF          | 89     | 127         | ON            | 1051  | 1500   |
| WebPage           | 1240x935         | 557        | 72          | 773  | pixel    | 935   | 1240    | OFF          | 935    | 1240        | ON            | 935   | 1240   |
|                   | 1112x839         | 500        | 72          | 694  | pixel    | 839   | 1112    | OFF          | 839    | 1112        | ON            | 839   | 1112   |
|                   | 984x742          | 442        | 72          | 613  | pixel    | 742   | 984     | OFF          | 742    | 984         | ON            | 742   | 984    |
|                   | 792x597          | 356        | 72          | 494  | pixel    | 597   | 792     | OFF          | 597    | 792         | ON            | 597   | 792    |
|                   | 760x573          | 342        | 72          | 475  | pixel    | 573   | 760     | OFF          | 573    | 760         | ON            | 573   | 760    |
|                   | 600x452          | 270        | 72          | 375  | nixel    | 452   | 600     | OFF          | 452    | 600         | ON            | 452   | 600    |
|                   | 320x240          | 200        | 72          | 277  | nixel    | 240   | 320     | OFF          | 240    | 320         | ON            | 240   | 320    |
|                   |                  |            |             |      | <b>P</b> |       |         |              |        |             |               |       |        |
| PhotoCD           | PhotoCD2048x3072 | 1380       | 300         | 460  | pixel    | 2048  | 3072    | OFF          | 2048   | 3072        | ON            | 2048  | 3072   |
|                   | PhotoCD1024x1536 | 690        | 300         | 230  | pixel    | 1024  | 1536    | OFF          | 1024   | 1536        | ON            | 1024  | 1536   |
|                   | PhotoCD512x768   | 345        | 300         | 115  | pixel    | 512   | 768     | OFF          | 512    | 768         | ON            | 512   | 768    |
| Screen            | 1920x1200        | 862        | 72          | 1197 | pixel    | 1200  | 1920    | OFF          | 1200   | 1920        | ON            | 1200  | 1920   |
|                   | 1600x1200        | 719        | 72          | 998  | pixel    | 1200  | 1600    | OFF          | 1200   | 1600        | ON            | 1200  | 1600   |
|                   | 1280x1024        | 610        | 72          | 847  | pixel    | 1024  | 1280    | OFF          | 1024   | 1280        | ON            | 1024  | 1280   |
|                   | 1280x960         | 575        | 72          | 798  | pixel    | 960   | 1280    | OFF          | 960    | 1280        | ON            | 960   | 1280   |
|                   | 1152x870         | 518        | 72          | 719  | pixel    | 870   | 1152    | OFF          | 870    | 1152        | ON            | 870   | 1152   |
|                   | 1024x768         | 460        | 72          | 638  | pixel    | 768   | 1024    | OFF          | 768    | 1024        | ON            | 768   | 1024   |
|                   | 832x624          | 374        | 72          | 519  | pixel    | 624   | 832     | OFF          | 624    | 832         | ON            | 624   | 832    |
|                   | 800x600          | 360        | 72          | 500  | pixel    | 600   | 800     | OFF          | 600    | 800         | ON            | 600   | 800    |
|                   | 640x480          | 288        | 72          | 400  | pixel    | 480   | 640     | OFF          | 480    | 640         | ON            | 480   | 640    |
| Document          | A4Half           | 268        | 72          | 372  | mm       | 39.79 | 56.45   | OFF          | 148    | 210         | ON            | 419   | 595    |
|                   | A4Quarter        | 200        | 72          | 277  | mm       | 37.91 | 53.43   | OFF          | 105    | 148         | ON            | 297   | 419    |
|                   | A4Eighth         | 200        | 72          | 277  | mm       | 26 71 | 37 91   | OFF          | 74     | 105         | ON            | 209   | 297    |
|                   | LetterHalf       | 200        | 79          | 381  | inch     | 1.43  | 2 2 2 3 | OFF          | 5.45   | 85          | ON            | 302   | 612    |
|                   | LetterQuarter    | 200        | 72          | 277  | inch     | 1.53  | 1.07    | OFF          | 4.25   | 5.45        | ON            | 306   | 302    |
|                   | LetterFighth     | 200        | 72          | 277  | inch     | 0.00  | 1.57    | OFF          | 2 70   | 4.95        | ON            | 105   | 306    |
|                   | Louis Lightin    | 200        | 12          | 2//  | - 2011   | 0.50  | 1.55    | UT           | 2.72   | 4.20        | 514           | 185   | 300    |

#### JOB FILE LISTS

#### 6 X 6

| Category          | Job name         | Input res. | Output res. | Mag. | Unit  | Inpu  | size  | Lock (input) | Output | size | Lock (output) | Input | pixels |
|-------------------|------------------|------------|-------------|------|-------|-------|-------|--------------|--------|------|---------------|-------|--------|
|                   |                  |            |             |      |       | W     | н     |              | W      | н    |               | W     | н      |
|                   |                  | 3200       |             |      |       | 56.58 | 56.58 |              |        |      |               | 7128  | 7128   |
|                   |                  |            |             |      |       | 2.23  | 2.23  |              |        |      |               |       |        |
| Default           | Default          | 800        | 300         | 266  | pixel | 1782  | 1782  | OFF          | 1782   | 1782 | OFF           | 1782  | 1782   |
| ColorLaserPrinter | A3Full           | 3150       | 600         | 525  | mm    | 56.57 | 56.57 | OFF          | 297    | 297  | ON            | 7015  | 7015   |
|                   | A4Full           | 2227       | 600         | 371  | mm    | 56.6  | 56.6  | OFF          | 210    | 210  | ON            | 4960  | 4960   |
|                   | A4Half           | 1570       | 600         | 261  | mm    | 56.71 | 56.71 | OFF          | 148    | 148  | ON            | 3496  | 3496   |
|                   | A4Quarter        | 1114       | 600         | 185  | mm    | 56.76 | 56.76 | OFF          | 105    | 105  | ON            | 2480  | 2480   |
|                   | LetterFull       | 2290       | 600         | 381  | inch  | 2.23  | 2.23  | OFF          | 8.5    | 8.5  | ON            | 5100  | 5100   |
|                   | LetterHalf       | 1469       | 600         | 244  | inch  | 2.23  | 2.23  | OFF          | 5.45   | 5.45 | ON            | 3270  | 3270   |
|                   | LetterQuarter    | 1145       | 600         | 190  | inch  | 2.24  | 2.24  | OFF          | 4.25   | 4.25 | ON            | 2550  | 2550   |
| Photosensitive    | A3Full           | 2100       | 400         | 525  | mm    | 56.57 | 56.57 | OFF          | 297    | 297  | ON            | 4677  | 4677   |
|                   | A4Full           | 1485       | 400         | 371  | mm    | 56.6  | 56.6  | OFF          | 210    | 210  | ON            | 3307  | 3307   |
|                   | A5Full           | 1047       | 400         | 261  | mm    | 56.71 | 56.71 | OFF          | 148    | 148  | ON            | 2330  | 2330   |
|                   | LetterFull       | 1527       | 400         | 381  | inch  | 2.23  | 2.23  | OFF          | 8.5    | 8.5  | ON            | 3400  | 3400   |
|                   | LetterHalf       | 979        | 400         | 244  | inch  | 2.23  | 2.23  | OFF          | 5.45   | 5.45 | ON            | 2180  | 2180   |
|                   | LetterQuarter    | 764        | 400         | 191  | inch  | 2.23  | 2.23  | OFF          | 4.25   | 4.25 | ON            | 1700  | 1700   |
|                   | 8x10             | 1437       | 400         | 359  | inch  | 2.23  | 2.23  | OFF          | 8      | 8    | ON            | 3200  | 3200   |
|                   | 14x17            | 2517       | 400         | 629  | mm    | 56.6  | 56.6  | OFF          | 356    | 356  | ON            | 5606  | 5606   |
|                   | 11x14            | 1973       | 400         | 493  | mm    | 56.59 | 56.59 | OFF          | 279    | 279  | ON            | 4393  | 4393   |
|                   | 10x12            | 1796       | 400         | 449  | mm    | 56.57 | 56.57 | OFF          | 254    | 254  | ON            | 4000  | 4000   |
|                   | 2L               | 898        | 400         | 224  | mm    | 56.7  | 56.7  | OFF          | 127    | 127  | ON            | 2000  | 2000   |
|                   | PostCard4x6      | 719        | 400         | 179  | inch  | 2.23  | 2.23  | OFF          | 4      | 4    | ON            | 1600  | 1600   |
| Ink-Jet &         | SuperB           | 1745       | 300         | 581  | mm    | 56.63 | 56.63 | OFF          | 329    | 329  | ON            | 3885  | 3885   |
| Dve-SubPrinter    | A3Full           | 1575       | 300         | 525  | mm    | 56.57 | 56.57 | OFF          | 297    | 297  | ON            | 3507  | 3507   |
|                   | A4Full           | 1114       | 300         | 371  | mm    | 56.6  | 56.6  | OFF          | 210    | 210  | ON            | 2480  | 2480   |
|                   | A4Half           | 785        | 300         | 261  | mm    | 56.71 | 56.71 | OFF          | 148    | 148  | ON            | 1748  | 1748   |
|                   | A4Quarter        | 557        | 300         | 185  | mm    | 56.76 | 56.76 | OFF          | 105    | 105  | ON            | 1240  | 1240   |
|                   | LetterFull       | 1145       | 300         | 381  | inch  | 2.23  | 2.23  | OFF          | 8.5    | 8.5  | ON            | 2550  | 2550   |
|                   | LetterHalf       | 735        | 300         | 245  | inch  | 2.22  | 2.22  | OFF          | 5.45   | 5.45 | ON            | 1635  | 1635   |
|                   | LetterQuarter    | 573        | 300         | 191  | inch  | 2.23  | 2.23  | OFF          | 4.25   | 4.25 | ON            | 1275  | 1275   |
|                   | Photo4x6         | 531        | 300         | 177  | mm    | 56.5  | 56.5  | OFF          | 100    | 100  | ON            | 1181  | 1181   |
|                   | Photo3x5         | 472        | 300         | 157  | mm    | 56.69 | 56.69 | OFF          | 89     | 89   | ON            | 1051  | 1051   |
| WebPage           | 1240x1240        | 557        | 72          | 773  | pixel | 1240  | 1240  | OFF          | 1240   | 1240 | ON            | 1240  | 1240   |
|                   | 1112x1112        | 500        | 72          | 694  | pixel | 1112  | 1112  | OFF          | 1112   | 1112 | ON            | 1112  | 1112   |
|                   | 984x984          | 442        | 72          | 613  | pixel | 984   | 984   | OFF          | 984    | 984  | ON            | 984   | 984    |
|                   | 792x792          | 356        | 72          | 494  | pixel | 792   | 792   | OFF          | 792    | 792  | ON            | 792   | 792    |
|                   | 760x760          | 342        | 72          | 475  | pixel | 760   | 760   | OFF          | 760    | 760  | ON            | 760   | 760    |
|                   | 600x600          | 270        | 72          | 375  | pixel | 600   | 600   | OFF          | 600    | 600  | ON            | 600   | 600    |
|                   | 320x240          | 200        | 72          | 277  | pixel | 320   | 240   | OFF          | 320    | 240  | ON            | 320   | 240    |
| PhotoCD           | PhotoCD2048x3072 | 1380       | 300         | 460  | pixel | 3072  | 2048  | OFF          | 3072   | 2048 | ON            | 3072  | 2048   |
|                   | PhotoCD1024x1536 | 690        | 300         | 230  | pixel | 1536  | 1024  | OFF          | 1536   | 1024 | ON            | 1536  | 1024   |
|                   | PhotoCD512x768   | 345        | 300         | 115  | pixel | 768   | 512   | OFF          | 768    | 512  | ON            | 768   | 512    |
| Screen            | 1920x1200        | 862        | 72          | 1197 | pixel | 1920  | 1200  | OFF          | 1920   | 1200 | ON            | 1920  | 1200   |
|                   | 1600x1200        | 719        | 72          | 998  | pixel | 1600  | 1200  | OFF          | 1600   | 1200 | ON            | 1600  | 1200   |
|                   | 1280x1024        | 575        | 72          | 798  | pixel | 1280  | 1024  | OFF          | 1280   | 1024 | ON            | 1280  | 1024   |
|                   | 1280x960         | 575        | 72          | 798  | pixel | 1280  | 960   | OFF          | 1280   | 960  | ON            | 1280  | 960    |
|                   | 1152x870         | 518        | 72          | 719  | pixel | 1152  | 870   | OFF          | 1152   | 870  | ON            | 1152  | 870    |
|                   | 1024x768         | 460        | 72          | 638  | pixel | 1024  | 768   | OFF          | 1024   | 768  | ON            | 1024  | 768    |
|                   | 832x624          | 374        | 72          | 519  | pixel | 832   | 624   | OFF          | 832    | 624  | ON            | 832   | 624    |
|                   | 800x600          | 360        | 72          | 500  | pixel | 800   | 600   | OFF          | 800    | 600  | ON            | 800   | 600    |
|                   | 640x480          | 288        | 72          | 400  | pixel | 640   | 480   | OFF          | 640    | 480  | ON            | 640   | 480    |
| Document          | A4Half           | 200        | 72          | 277  | mm    | 53.43 | 53.43 | OFF          | 148    | 148  | ON            | 419   | 419    |
|                   | A4Quarter        | 200        | 72          | 277  | mm    | 37.91 | 37.91 | OFF          | 105    | 105  | ON            | 297   | 297    |
|                   | A4Eighth         | 200        | 72          | 277  | mm    | 26.71 | 26.71 | OFF          | 74     | 74   | ON            | 209   | 209    |
|                   | LetterHalf       | 200        | 72          | 277  | inch  | 1.97  | 1.97  | OFF          | 5.45   | 5.45 | ON            | 392   | 392    |
|                   | LetterQuarter    | 200        | 72          | 277  | inch  | 1.53  | 1.53  | OFF          | 4.25   | 4.25 | ON            | 306   | 306    |
|                   | LetterEighth     | 200        | 72          | 277  | inch  | 0.97  | 0.97  | OFF          | 2.69   | 2.69 | ON            | 193   | 193    |

| Category          | Job name         | Input res. | Output res. | Mag. | Unit  | Inpu  | t size | Lock (input) | Output | size | Lock (output) | Input | pixels |
|-------------------|------------------|------------|-------------|------|-------|-------|--------|--------------|--------|------|---------------|-------|--------|
|                   |                  |            |             |      |       | W     | н      |              | w      | н    |               | W     | н      |
|                   |                  | 3200       |             |      |       | 70.10 | 56.58  |              |        |      |               | 8832  | 7128   |
|                   |                  |            |             |      |       | 2.76  | 2.23   |              |        |      |               |       |        |
| Default           | Default          | 800        | 300         | 266  | pixel | 2208  | 1782   | OFF          | 2208   | 1782 | OFF           | 2208  | 1782   |
| ColorLaserPrinter | A3Full           | 3595       | 600         | 599  | mm    | 70.12 | 49.58  | OFF          | 420    | 297  | ON            | 9921  | 7015   |
|                   | A4Full           | 2542       | 600         | 423  | mm    | 70.21 | 49.65  | OFF          | 297    | 210  | ON            | 7015  | 4960   |
|                   | A4Half           | 1798       | 600         | 299  | mm    | 70.23 | 49.5   | OFF          | 210    | 148  | ON            | 4960  | 3496   |
|                   | A4Quarter        | 1267       | 600         | 211  | mm    | 70.14 | 49.76  | OFF          | 148    | 105  | ON            | 3496  | 2480   |
|                   | LetterFull       | 2370       | 600         | 395  | inch  | 2.76  | 2.15   | OFF          | 10.9   | 8.5  | ON            | 6540  | 5100   |
|                   | LetterHalf       | 1848       | 600         | 308  | inch  | 2.76  | 1.77   | OFF          | 8.5    | 5.45 | ON            | 5100  | 3270   |
|                   | LetterQuarter    | 1185       | 600         | 197  | inch  | 2.77  | 2.16   | OFF          | 5.45   | 4.25 | ON            | 3270  | 2550   |
| Photosensitive    | A3Full           | 2397       | 400         | 599  | mm    | 70.12 | 49.58  | OFF          | 420    | 297  | ON            | 6614  | 4677   |
|                   | A4Full           | 1695       | 400         | 423  | mm    | 70.21 | 49.65  | OFF          | 297    | 210  | ON            | 4677  | 3307   |
|                   | A5Full           | 1199       | 400         | 299  | mm    | 70.23 | 49.5   | OFF          | 210    | 148  | ON            | 3307  | 2330   |
|                   | LetterFull       | 1580       | 400         | 395  | inch  | 2.76  | 2.15   | OFF          | 10.9   | 8.5  | ON            | 4360  | 3400   |
|                   | LetterHalf       | 1232       | 400         | 308  | inch  | 2.76  | 1.77   | OFF          | 8.5    | 5.45 | ON            | 3400  | 2180   |
|                   | LetterQuarter    | 790        | 400         | 197  | inch  | 2.77  | 2.16   | OFF          | 5.45   | 4.25 | ON            | 2180  | 1700   |
|                   | 8x10             | 1450       | 400         | 362  | inch  | 2.76  | 2.21   | OFF          | 10     | 8    | ON            | 4000  | 3200   |
|                   | 14x17            | 2517       | 400         | 629  | mm    | 68.68 | 56.6   | OFF          | 432    | 356  | ON            | 6803  | 5606   |
|                   | 11x14            | 2032       | 400         | 508  | mm    | 70.08 | 54.92  | OFF          | 356    | 279  | ON            | 5606  | 4393   |
|                   | 10x12            | 1796       | 400         | 449  | mm    | 67.93 | 56.57  | OFF          | 305    | 254  | ON            | 4803  | 4000   |
|                   | 2L               | 1016       | 400         | 254  | mm    | 70.08 | 50     | OFF          | 178    | 127  | ON            | 2803  | 2000   |
|                   | PostCard4x6      | 870        | 400         | 217  | inch  | 2.77  | 1.84   | OFF          | 6      | 4    | ON            | 2400  | 1600   |
| Ink-Jet &         | SuperB           | 2756       | 400         | 689  | mm    | 70.1  | 47.75  | OFF          | 483    | 329  | ON            | 7606  | 5181   |
| Dye-SubPrinter    | A3Full           | 2397       | 400         | 599  | mm    | 70.12 | 49.58  | OFF          | 420    | 297  | ON            | 6614  | 4677   |
|                   | A4Full           | 1271       | 300         | 423  | mm    | 70.21 | 49.65  | OFF          | 297    | 210  | ON            | 3507  | 2480   |
|                   | A4Half           | 899        | 300         | 299  | mm    | 70.23 | 49.5   | OFF          | 210    | 148  | ON            | 2480  | 1748   |
|                   | A4Quarter        | 634        | 300         | 211  | mm    | 70.14 | 49.76  | OFF          | 148    | 105  | ON            | 1748  | 1240   |
|                   | LetterFull       | 1185       | 300         | 395  | inch  | 2.76  | 2.15   | OFF          | 10.9   | 8.5  | ON            | 3270  | 2550   |
|                   | LetterHalf       | 924        | 300         | 308  | inch  | 2.76  | 1.77   | OFF          | 8.5    | 5.45 | ON            | 2550  | 1635   |
|                   | LetterQuarter    | 593        | 300         | 197  | inch  | 2.77  | 2.16   | OFF          | 5.45   | 4.25 | ON            | 1635  | 1275   |
|                   | Photo4x6         | 642        | 300         | 214  | mm    | 70.09 | 46.73  | OFF          | 150    | 100  | ON            | 1771  | 1181   |
|                   | Photo3x5         | 544        | 300         | 181  | mm    | 70.17 | 49.17  | OFF          | 127    | 89   | ON            | 1500  | 1051   |
| WebPage           | 1240x1000        | 450        | 72          | 625  | pixel | 1240  | 1000   | OFF          | 1240   | 1000 | ON            | 1240  | 1000   |
|                   | 1112x897         | 403        | 72          | 559  | pixel | 1112  | 897    | OFF          | 1112   | 897  | ON            | 1112  | 897    |
|                   | 984x794          | 357        | 72          | 495  | pixel | 984   | 794    | OFF          | 984    | 794  | ON            | 984   | 794    |
|                   | 792x639          | 287        | 72          | 398  | pixel | 792   | 639    | OFF          | 792    | 639  | ON            | 792   | 639    |
|                   | 760x613          | 276        | 72          | 383  | pixel | 760   | 613    | OFF          | 760    | 613  | ON            | 760   | 613    |
|                   | 600x484          | 218        | 72          | 302  | pixel | 600   | 484    | OFF          | 600    | 484  | ON            | 600   | 484    |
|                   | 320x240          | 200        | 72          | 277  | pixel | 320   | 240    | OFF          | 320    | 240  | ON            | 320   | 240    |
| PhotoCD           | PhotoCD2048x3072 | 1114       | 300         | 371  | pixel | 3072  | 2048   | OFF          | 3072   | 2048 | ON            | 3072  | 2048   |
|                   | PhotoCD1024x1536 | 557        | 300         | 185  | pixel | 1536  | 1024   | OFF          | 1536   | 1024 | ON            | 1536  | 1024   |
|                   | PhotoCD512x768   | 279        | 300         | 93   | pixel | 768   | 512    | OFF          | 768    | 512  | ON            | 768   | 512    |
| Screen            | 1920x1200        | 696        | 72          | 966  | pixel | 1920  | 1200   | OFF          | 1920   | 1200 | ON            | 1920  | 1200   |
|                   | 1600x1200        | 580        | 72          | 805  | pixel | 1600  | 1200   | OFF          | 1600   | 1200 | ON            | 1600  | 1200   |
|                   | 1280x1024        | 464        | 72          | 644  | pixel | 1280  | 1024   | OFF          | 1280   | 1024 | ON            | 1280  | 1024   |
|                   | 1280x960         | 464        | 72          | 644  | pixel | 1280  | 960    | OFF          | 1280   | 960  | ON            | 1280  | 960    |
|                   | 1152x870         | 418        | 72          | 580  | pixel | 1152  | 870    | OFF          | 1152   | 870  | ON            | 1152  | 870    |
|                   | 1024x768         | 372        | 72          | 516  | pixel | 1024  | 768    | OFF          | 1024   | 768  | ON            | 1024  | 768    |
|                   | 832x624          | 302        | 72          | 419  | pixel | 832   | 624    | OFF          | 832    | 624  | ON            | 832   | 624    |
|                   | 800x600          | 290        | 72          | 402  | pixel | 800   | 600    | OFF          | 800    | 600  | ON            | 800   | 600    |
|                   | 640x480          | 232        | 72          | 322  | pixel | 640   | 480    | OFF          | 640    | 480  | ON            | 640   | 480    |
| Document          | A4Half           | 215        | 72          | 298  | mm    | 70.13 | 49.33  | OFF          | 209    | 147  | ON            | 592   | 416    |
|                   | A4Quarter        | 200        | 72          | 277  | mm    | 53.07 | 37.55  | OFF          | 147    | 104  | ON            | 416   | 294    |
|                   | A4Eighth         | 200        | 72          | 277  | mm    | 37.55 | 26.53  | OFF          | 104    | 73.5 | ON            | 294   | 208    |
|                   | LetterHalf       | 222        | 72          | 308  | inch  | 2.76  | 1.77   | OFF          | 8.5    | 5.45 | ON            | 612   | 392    |
|                   | LetterQuarter    | 200        | 72          | 277  | inch  | 1.97  | 1.53   | OFF          | 5.45   | 4.25 | ON            | 392   | 306    |
|                   | LetterEighth     | 200        | 72          | 277  | inch  | 1.53  | 0.97   | OFF          | 4.25   | 2.7  | ON            | 306   | 194    |
| 1                 | 1                |            |             |      |       | 1     | 1      |              | 1      |      |               |       |        |

### 6 X 7

#### JOB FILE LISTS

#### 6 X 8

| Category          | Job name         | Input res. | Output res. | Mag. | Unit   | Inpu  | t size | Lock (input) | Output | size | Lock (output) | Input | pixels |
|-------------------|------------------|------------|-------------|------|--------|-------|--------|--------------|--------|------|---------------|-------|--------|
|                   |                  |            |             |      |        | W     | н      |              | W      | н    |               | w     | н      |
|                   |                  | 3200       |             |      |        | 77.15 | 56.58  |              |        |      |               | 9720  | 7128   |
| Default           | Default          | 800        | 300         | 266  | pixel  | 2430  | 1782   | OFF          | 2430   | 1782 | OFF           | 2430  | 1782   |
| ColorLaserPrinter | A3Full           | 3200       | 600         | 533  | mm     | 77.2  | 55.72  | OFF          | 411.48 | 297  | ON            | 9720  | 7015   |
|                   | A4Full           | 2310       | 600         | 385  | mm     | 77.14 | 54.55  | OFF          | 297    | 210  | ON            | 7015  | 4960   |
|                   | A4Half           | 1633       | 600         | 272  | mm     | 77.21 | 54.41  | OFF          | 210    | 148  | ON            | 4960  | 3496   |
|                   | A4Quarter        | 1151       | 600         | 191  | mm     | 77.49 | 54.97  | OFF          | 148    | 105  | ON            | 3496  | 2480   |
|                   | LetterFull       | 2290       | 600         | 381  | inch   | 2.86  | 2.23   | OFF          | 10.9   | 8.5  | ON            | 6540  | 5100   |
|                   | LetterHalf       | 1680       | 600         | 280  | inch   | 3.04  | 1.95   | OFF          | 8.5    | 5.45 | ON            | 5100  | 3270   |
|                   | LetterQuarter    | 1145       | 600         | 190  | inch   | 2.87  | 2.24   | OFF          | 5.45   | 4.25 | ON            | 3270  | 2550   |
| Photosensitive    | A3Full           | 2178       | 400         | 544  | mm     | 77.21 | 54.6   | OFF          | 420    | 297  | ON            | 6614  | 4677   |
|                   | A4Full           | 1540       | 400         | 385  | mm     | 77.14 | 54.55  | OFF          | 297    | 210  | ON            | 4677  | 3307   |
|                   | A5Full           | 1089       | 400         | 272  | mm     | 77.21 | 54.41  | OFF          | 210    | 148  | ON            | 3307  | 2330   |
|                   | LetterFull       | 1527       | 400         | 381  | inch   | 2.86  | 2.23   | OFF          | 10.9   | 8.5  | ON            | 4360  | 3400   |
|                   | LetterHalf       | 1120       | 400         | 280  | inch   | 3.04  | 1.95   | OFF          | 8.5    | 5.45 | ON            | 3400  | 2180   |
|                   | LetterQuarter    | 764        | 400         | 191  | inch   | 2.85  | 2.23   | OFF          | 5.45   | 4 25 | ON            | 2180  | 1700   |
|                   | 8x10             | 1437       | 400         | 359  | inch   | 2 79  | 2.23   | OFF          | 10     |      | ON            | 4000  | 3200   |
|                   | 14x17            | 2517       | 400         | 629  | mm     | 68.68 | 56.6   | OFF          | 432    | 356  | ON            | 6803  | 5606   |
|                   | 11x14            | 1973       | 400         | 493  | mm     | 72 21 | 56 59  | OFF          | 356    | 279  | ON            | 5606  | 4393   |
|                   | 10v12            | 1796       | 400         | 449  | mm     | 67.93 | 56.57  | OFF          | 305    | 254  | ON            | 4803  | 4000   |
|                   | 21               | 923        | 400         | 230  | <br>mm | 77 39 | 55.22  | OFF          | 178    | 127  | ON            | 2803  | 2000   |
|                   | PostCard4x6      | 791        | 400         | 197  | inch   | 3.05  | 2.03   | OFF          | 6      | 4    | ON            | 2400  | 1600   |
| Int. Int. B       | 0                | 1070       | 000         | coc  |        | 77.40 | 50.50  | 055          | 400    |      | 01            | 5704  | 0005   |
| Ink-Jel &         | Superb<br>ADE-II | 16/6       | 300         | 020  | mm     | 77.10 | 52.50  | OFF          | 463    | 329  | ON            | 5704  | 3005   |
| Dye-SubPrinter    | ASFUI            | 1633       | 300         | 544  | mm     | 77.21 | 54.6   | OFF          | 420    | 297  | ON            | 4960  | 3507   |
|                   | A4Full           | 1155       | 300         | 365  | mm     | 77.14 | 54.55  | OFF          | 297    | 210  | ON            | 3507  | 2460   |
|                   | A4Hait           | 817        | 300         | 2/2  | mm     | //.21 | 54.41  | OFF          | 210    | 148  | ON            | 2480  | 1/48   |
|                   | A4Quarter        | 5/6        | 300         | 192  | mm     | 77.08 | 54.69  | OFF          | 148    | 105  | ON            | 1/48  | 1240   |
|                   | Letter-ull       | 1145       | 300         | 381  | inch   | 2.86  | 2.23   | OFF          | 10.9   | 8.5  | ON            | 3270  | 2550   |
|                   | LetterHait       | 840        | 300         | 280  | inch   | 3.04  | 1.95   | OFF          | 8.5    | 5.45 | ON            | 2550  | 1635   |
|                   | LetterQuarter    | 573        | 300         | 191  | inch   | 2.85  | 2.23   | OFF          | 5.45   | 4.25 | ON            | 1635  | 1275   |
|                   | Photo4x6         | 584        | 300         | 194  | mm     | 77.32 | 51.55  | OFF          | 150    | 100  | ON            | 1771  | 1181   |
|                   | Photo3x5         | 494        | 300         | 164  | mm     | 77.44 | 54.27  | OFF          | 127    | 89   | ON            | 1500  | 1051   |
| WebPage           | 1240x909         | 409        | 72          | 568  | pixel  | 1240  | 909    | OFF          | 1240   | 909  | ON            | 1240  | 909    |
|                   | 1112x815         | 367        | 72          | 509  | pixel  | 1112  | 815    | OFF          | 1112   | 815  | ON            | 1112  | 815    |
|                   | 984x721          | 324        | 72          | 450  | pixel  | 984   | 721    | OFF          | 984    | 721  | ON            | 984   | 721    |
|                   | 792x580          | 261        | 72          | 362  | pixel  | 792   | 580    | OFF          | 792    | 580  | ON            | 792   | 580    |
|                   | 760x557          | 251        | 72          | 348  | pixel  | 760   | 557    | OFF          | 760    | 557  | ON            | 760   | 557    |
|                   | 600x440          | 200        | 72          | 277  | pixel  | 600   | 440    | OFF          | 600    | 440  | ON            | 600   | 440    |
|                   | 320x240          | 200        | 72          | 277  | pixel  | 320   | 240    | OFF          | 320    | 240  | ON            | 320   | 240    |
| PhotoCD           | PhotoCD2048x3072 | 1012       | 300         | 337  | pixel  | 3072  | 2048   | OFF          | 3072   | 2048 | ON            | 3072  | 2048   |
|                   | PhotoCD1024x1536 | 506        | 300         | 168  | pixel  | 1536  | 1024   | OFF          | 1536   | 1024 | ON            | 1536  | 1024   |
|                   | PhotoCD512x768   | 253        | 300         | 84   | pixel  | 768   | 512    | OFF          | 768    | 512  | ON            | 768   | 512    |
| Screen            | 1920x1200        | 633        | 72          | 879  | pixel  | 1920  | 1200   | OFF          | 1920   | 1200 | ON            | 1920  | 1200   |
|                   | 1600x1200        | 539        | 72          | 748  | pixel  | 1600  | 1200   | OFF          | 1600   | 1200 | ON            | 1600  | 1200   |
|                   | 1280x1024        | 460        | 72          | 638  | pixel  | 1280  | 1024   | OFF          | 1280   | 1024 | ON            | 1280  | 1024   |
|                   | 1280x960         | 431        | 72          | 598  | pixel  | 1280  | 960    | OFF          | 1280   | 960  | ON            | 1280  | 960    |
|                   | 1152x870         | 391        | 72          | 543  | pixel  | 1152  | 870    | OFF          | 1152   | 870  | ON            | 1152  | 870    |
|                   | 1024x768         | 345        | 72          | 479  | pixel  | 1024  | 768    | OFF          | 1024   | 768  | ON            | 1024  | 768    |
|                   | 832x624          | 281        | 72          | 390  | pixel  | 832   | 624    | OFF          | 832    | 624  | ON            | 832   | 624    |
|                   | 800x600          | 270        | 72          | 375  | pixel  | 800   | 600    | OFF          | 800    | 600  | ON            | 800   | 600    |
|                   | 640x480          | 216        | 72          | 300  | pixel  | 640   | 480    | OFF          | 640    | 480  | ON            | 640   | 480    |
| Document          | A4Half           | 200        | 72          | 277  | mm     | 75.81 | 53.43  | OFF          | 210    | 148  | ON            | 595   | 419    |
|                   | A4Quarter        | 200        | 72          | 277  | mm     | 53.43 | 37.91  | OFF          | 148    | 105  | ON            | 419   | 297    |
|                   | A4Eighth         | 200        | 72          | 277  | mm     | 37.91 | 26.71  | OFF          | 105    | 74   | ON            | 297   | 209    |
|                   | LetterHalf       | 202        | 72          | 280  | inch   | 3.04  | 1.95   | OFF          | 8.5    | 5.45 | ON            | 612   | 392    |
|                   | LetterQuarter    | 200        | 72          | 277  | inch   | 1.97  | 1.53   | OFF          | 5 45   | 4 25 | ON            | 392   | 306    |
|                   | LetterEighth     | 200        | 72          | 277  | inch   | 1.53  | 0.98   | OFF          | 4 25   | 2 72 | ON            | 306   | 195    |
|                   |                  |            |             |      |        |       |        |              |        |      |               |       |        |

#### 6 X 9 and Multi-format 6 X 9

| Category          | Job name         | Input res. | Output res. | Mag. | Unit  | Inpu  | t size | Lock (input) | Output | size | Lock (output) | Input | pixels |
|-------------------|------------------|------------|-------------|------|-------|-------|--------|--------------|--------|------|---------------|-------|--------|
|                   |                  |            |             |      |       | W     | н      |              | W      | н    |               | W     | н      |
|                   |                  | 3200       |             |      |       | 83.82 | 56.58  |              |        |      |               | 10560 | 7128   |
|                   |                  |            |             |      |       | 3.30  | 2.23   |              |        |      |               |       |        |
| Default           | Default          | 800        | 300         | 266  | pixel | 2640  | 1782   | OFF          | 2640   | 1782 | OFF           | 2640  | 1782   |
| ColorLaserPrinter | A3Full           | 3150       | 600         | 525  | mm    | 80    | 56.57  | OFF          | 420    | 297  | ON            | 9921  | 7015   |
|                   | A4Full           | 2227       | 600         | 371  | mm    | 80.05 | 56.6   | OFF          | 297    | 210  | ON            | 7015  | 4960   |
|                   | A4Half           | 1570       | 600         | 261  | mm    | 80.46 | 56.71  | OFF          | 210    | 148  | ON            | 4960  | 3496   |
|                   | A4Quarter        | 1114       | 600         | 185  | mm    | 80    | 56.76  | OFF          | 148    | 105  | ON            | 3496  | 2480   |
|                   | LetterFull       | 2290       | 600         | 381  | inch  | 2.86  | 2.23   | OFF          | 10.9   | 8.5  | ON            | 6540  | 5100   |
|                   | LetterHalf       | 1546       | 600         | 257  | inch  | 3.31  | 2.12   | OFF          | 8.5    | 5.45 | ON            | 5100  | 3270   |
|                   | LetterQuarter    | 1145       | 600         | 190  | inch  | 2.87  | 2.24   | OFF          | 5.45   | 4.25 | ON            | 3270  | 2550   |
| Photosensitive    | A3Full           | 2100       | 400         | 525  | mm    | 80    | 56.57  | OFF          | 420    | 297  | ON            | 6614  | 4677   |
|                   | A4Full           | 1485       | 400         | 371  | mm    | 80.05 | 56.6   | OFF          | 297    | 210  | ON            | 4677  | 3307   |
|                   | A5Full           | 1047       | 400         | 261  | mm    | 80.46 | 56.71  | OFF          | 210    | 148  | ON            | 3307  | 2330   |
|                   | LetterFull       | 1527       | 400         | 381  | inch  | 2.86  | 2.23   | OFF          | 10.9   | 8.5  | ON            | 4360  | 3400   |
|                   | LetterHalf       | 1031       | 400         | 257  | inch  | 3.31  | 2.12   | OFF          | 8.5    | 5.45 | ON            | 3400  | 2180   |
|                   | LetterQuarter    | 764        | 400         | 191  | inch  | 2.85  | 2.23   | OFF          | 5.45   | 4.25 | ON            | 2180  | 1700   |
|                   | 8x10             | 1437       | 400         | 359  | inch  | 2.79  | 2.23   | OFF          | 10     | 8    | ON            | 4000  | 3200   |
|                   | 14x17            | 2517       | 400         | 629  | mm    | 68.68 | 56.6   | OFF          | 432    | 356  | ON            | 6803  | 5606   |
|                   | 11x14            | 1973       | 400         | 493  | mm    | 72.21 | 56.59  | OFF          | 356    | 279  | ON            | 5606  | 4393   |
|                   | 10x12            | 1796       | 400         | 449  | mm    | 67.93 | 56.57  | OFF          | 305    | 254  | ON            | 4803  | 4000   |
|                   | 2L               | 898        | 400         | 224  | mm    | 79.46 | 56.7   | OFF          | 178    | 127  | ON            | 2803  | 2000   |
|                   | PostCard4x6      | 728        | 400         | 182  | inch  | 3.3   | 2.2    | OFF          | 6      | 4    | ON            | 2400  | 1600   |
| Ink-Jet &         | SuperB           | 1745       | 300         | 581  | mm    | 83.13 | 56.63  | OFF          | 483    | 329  | ON            | 5704  | 3885   |
| Dye-SubPrinter    | A3Full           | 1575       | 300         | 525  | mm    | 80    | 56.57  | OFF          | 420    | 297  | ON            | 4960  | 3507   |
|                   | A4Full           | 1114       | 300         | 371  | mm    | 80.05 | 56.6   | OFF          | 297    | 210  | ON            | 3507  | 2480   |
|                   | A4Half           | 785        | 300         | 261  | mm    | 80.46 | 56.71  | OFF          | 210    | 148  | ON            | 2480  | 1748   |
|                   | A4Quarter        | 557        | 300         | 185  | mm    | 80    | 56.76  | OFF          | 148    | 105  | ON            | 1748  | 1240   |
|                   | LetterFull       | 1145       | 300         | 381  | inch  | 2.86  | 2.23   | OFF          | 10.9   | 8.5  | ON            | 3270  | 2550   |
|                   | LetterHalf       | 773        | 300         | 257  | inch  | 3.31  | 2.12   | OFF          | 8.5    | 5.45 | ON            | 2550  | 1635   |
|                   | LetterQuarter    | 573        | 300         | 191  | inch  | 2.85  | 2.23   | OFF          | 5.45   | 4.25 | ON            | 1635  | 1275   |
|                   | Photo4x6         | 537        | 300         | 179  | mm    | 83.8  | 55.87  | OFF          | 150    | 100  | ON            | 1771  | 1181   |
|                   | Photo3x5         | 472        | 300         | 157  | mm    | 80.89 | 56.69  | OFF          | 127    | 89   | ON            | 1500  | 1051   |
| WebPage           | 1240x837         | 376        | 300         | 125  | nixel | 1240  | 837    | OFF          | 1240   | 837  | ON            | 1240  | 837    |
|                   | 1112x751         | 338        | 300         | 112  | pixel | 1112  | 751    | OFF          | 1112   | 751  | ON            | 1112  | 751    |
|                   | 984x664          | 299        | 300         | 99   | pixel | 984   | 664    | OFF          | 984    | 664  | ON            | 984   | 664    |
|                   | 792x534          | 240        | 300         | 80   | pixel | 792   | 534    | OFF          | 792    | 534  | ON            | 792   | 534    |
|                   | 760x513          | 231        | 300         | 77   | pixel | 760   | 513    | OFF          | 760    | 513  | ON            | 760   | 513    |
|                   | 600x405          | 200        | 300         | 66   | pixel | 600   | 405    | OFF          | 600    | 405  | ON            | 600   | 405    |
|                   | 320x240          | 200        | 300         | 66   | pixel | 320   | 240    | OFF          | 320    | 240  | ON            | 320   | 240    |
| PhotoCD           | PhotoCD2048x3072 | 931        | 300         | 310  | pixel | 3072  | 2048   | OFF          | 3072   | 2048 | ON            | 3072  | 2048   |
|                   | PhotoCD1024x1536 | 466        | 300         | 155  | pixel | 1536  | 1024   | OFF          | 1536   | 1024 | ON            | 1536  | 1024   |
|                   | PhotoCD512x768   | 233        | 300         | 77   | pixel | 768   | 512    | OFF          | 768    | 512  | ON            | 768   | 512    |
| Screen            | 1920x1200        | 582        | 72          | 808  | pixel | 1920  | 1200   | OFF          | 1920   | 1200 | ON            | 1920  | 1200   |
|                   | 1600x1200        | 539        | 72          | 748  | pixel | 1600  | 1200   | OFF          | 1600   | 1200 | ON            | 1600  | 1200   |
|                   | 1280x1024        | 460        | 72          | 638  | pixel | 1280  | 1024   | OFF          | 1280   | 1024 | ON            | 1280  | 1024   |
|                   | 1280x960         | 431        | 72          | 598  | pixel | 1280  | 960    | OFF          | 1280   | 960  | ON            | 1280  | 960    |
|                   | 1152x870         | 391        | 72          | 543  | pixel | 1152  | 870    | OFF          | 1152   | 870  | ON            | 1152  | 870    |
|                   | 1024x768         | 345        | 72          | 479  | pixel | 1024  | 768    | OFF          | 1024   | 768  | ON            | 1024  | 768    |
|                   | 832x624          | 281        | 72          | 390  | pixel | 832   | 624    | OFF          | 832    | 624  | ON            | 832   | 624    |
|                   | 800x600          | 270        | 72          | 375  | pixel | 800   | 600    | OFF          | 800    | 600  | ON            | 800   | 600    |
|                   | 640x480          | 216        | 72          | 300  | pixel | 640   | 480    | OFF          | 640    | 480  | ON            | 640   | 480    |
| Document          | A4Half           | 200        | 72          | 277  | mm    | 75.81 | 53.43  | OFF          | 210    | 148  | ON            | 595   | 419    |
|                   | A4Quarter        | 200        | 72          | 277  | mm    | 53.43 | 37.91  | OFF          | 148    | 105  | ON            | 419   | 297    |
|                   | A4Eighth         | 200        | 72          | 277  | mm    | 37.91 | 26.71  | OFF          | 105    | 74   | ON            | 297   | 209    |
|                   | LetterHalf       | 200        | 72          | 277  | inch  | 3.07  | 1.97   | OFF          | 8.5    | 5.45 | ON            | 612   | 392    |
|                   | LetterQuarter    | 200        | 72          | 277  | inch  | 1.97  | 1.53   | OFF          | 5.45   | 4.25 | ON            | 392   | 306    |
|                   | LetterEighth     | 200        | 72          | 277  | inch  | 1.53  | 0.98   | OFF          | 4.25   | 2.72 | ON            | 306   | 195    |

#### Multi-format 35mm

| Category | Job name | Input res. | Output res. | Mag. | Unit  | Input | size  | Lock (input) | Output | size | Lock (output) | Input | pixels |
|----------|----------|------------|-------------|------|-------|-------|-------|--------------|--------|------|---------------|-------|--------|
|          |          |            |             |      |       | w     | Н     |              | W      | н    |               | W     | н      |
|          |          | 4800       |             |      |       | 83.82 | 25.02 |              |        |      |               | 15840 | 4728   |
|          |          |            |             |      |       | 3.30  | 0.99  |              |        |      |               |       |        |
| Default  | Default  | 1200       | 300         | 400  | pixel | 3960  | 1182  | OFF          | 3960   | 1182 | OFF           | 3960  | 1182   |

This section covers minor problems with scanner operation. For major problems or damage, or if a problem continues to reoccur frequently, contact your dealer or a Minolta service facility.

| Symptom or message                                                                               | Solution                                                                                                    |
|--------------------------------------------------------------------------------------------------|----------------------------------------------------------------------------------------------------|
| The computer will not start up after connecting the scanner.                                     | Turn off the computer and any devices in the SCSI or IEEE (FireWire) chain. Check the scanner cable and power cord are connected correctly and the dip switches are in the correct position for the interface.                                                                                                    |
| The scanner does not appear in the import list of an application.                                | Confirm the DiMAGE Scan Utility plug-in has been placed in the application's plug-in import folder, see the DiMAGE Scan Utility manual.                                                                                                    |
| The scanner indicator lamp is off<br>and the unable-to-establish-connec-<br>tion message appears | Turn on the scanner and restart the computer.                                                                                                    |
| The setup-remove-holder message appears.                                                         | Eject the film holder and click the OK button. Wait for<br>the DiMAGE Scan Utility to open before inserting the<br>film holder.                                                                                                    |
| Indicator lamp is red.                                                                           | Confirm the optic locking screw is removed from the lock position on the bottom panel of the scanner (p. 7). If the screw is removed and the lamp is still red, contact a Minolta service facility.                                                                                                    |
| The set-film message appears.                                                                    | Confirm film has been loaded into the holder.                                                                                                    |
| The set-film-holder message appears.                                                             | The holder in the scanner and the film type selected in the main window of the DiMAGE Scan Utility do not match. Change the holder or film type option.                                                                                                    |
| The insufficient-memory message appears.                                                         | Increase the memory allocation for the host applica-<br>tion. If multiple images have been selected for scan-<br>ning, close and relaunch the application.                                                                                                    |
| The setup-remove-holder message appears when no holder is in the scanner.                        | The scanner lamp must be replaced. Contact a Minolta service facility.                                                                                                    |
| Scanning time is unusually long.                                                                 | With Windows 98 or Me operating systems, scanning<br>images larger than 950MB can cause long scanning<br>times. Change the input resolution to reduce the file<br>size, see the DiMAGE Scan Utility manual. With<br>Macintosh, scanning time can be reduced by opening<br>the utility through an image-processing application. |

#### Checking software installation – Windows

If the scanner was connected to the computer before the DiMAGE Scan Utility was installed, the computer may not recognize the scanner unit. Windows 2000 Professional and XP users should log on with the administrator privilege. With Windows 2000 Professional and XP, the "Digital signatures not found" message may appear when the computer first detects the scanner. The additional message "Installing hardware...Window log test is not passed" may appear when Windows XP is launched. Simply click the OK (2000) or continue button (XP).

- 1. Turn off the computer and disconnect the scanner. Restart the computer.
- 2. Windows 98, 2000, Me: right click on the My-computer icon. Select properties from the dropdown menu.

Windows XP: from the start menu go to the control panel. Click on the performance and maintenance category. Click the system button to open the system properties window.

3. Windows 2000 and XP: select the hardware tab in the properties window and click the devicemanager button.

Windows 98 and Me: click the device-manager tab in the properties window.

4. The driver file should be located in the imaging-device location of the device manager. Click on the location to display the files. When using a SCSI interface with Windows 98 or Me, Minolta#2887 should be listed as the imaging device. For Windows 2000 Professional and XP, Minolta DiMAGE Scan Multi PRO should be listed as the imaging device. When using an IEEE interface, Minolta DiMAGE Scan Multi PRO should be listed as the imaging device.

If these files are not located in the imaging-device location, open the other-devices location of the device manager. If Minolta#2887, Minolta DiMAGE Scan Multi PRO, or minolta SCANNER 2887 IEEE 1394 SBP2 Device is listed, follow steps 5 through 9 to delete and reinstall the correct driver.

- 5. Click on the driver to select it for deletion.
- 6. Windows 2000 and XP: click on the action button to display the drop-down menu. Select uninstall. A confirmation screen will appear. Clicking the yes button will remove the driver from the system.

Windows 98 and Me: click the remove button. A confirmation screen will appear. Clicking the yes button will remove the driver from the system.

- 7. Restart the computer.
- 8. Install the DiMAGE Scan software; refer the software manual.
- 9. Turn off the computer and connect the scanner.

If the computer does not recognize the scanner, repeat steps 1 through 4 to confirm the correct driver was installed in the imaging-device location of the device manager.

#### **Technical support**

Please contact your dealer for information regarding installation, SCSI or IEEE 1394 interface recommendations, or application compatibility. If your dealer is unable to help you, contact an authorized Minolta service facility listed on the back cover. Please have the following information ready when calling Minolta technical support:

- 1. The name and model of your computer.
- 2. The available application RAM.
- 3. Other connected IEEE 1394 or SCSI devices.
- 4. DiMAGE Scan Utility version number. The version number is displayed by placing the mouse pointer on the status bar in the main window.
- 5. A description of the problem.
- 6. Any message that appears on the screen when the problem occurs.
- 7. The frequency of occurrence.

#### Warranty and product registration

Please take the time to fill in the warranty and product registration card. Technical support, scanner software upgrades, and product information are available when the product is registered.

#### Image data sheet

On the following page you find a data sheet.

Keeping records when scanning is important. It allows for results to be reproduced as well as a good reference for settings when new images are scanned. Records are also a useful learning tool; they document both successes and failures.

The data sheet may be copied and used to record scanner settings.

Details on the film, exposure, and any special filters or processing used can be noted.

| Image:                                           |                                          |                  | Date:                      |
|--------------------------------------------------|------------------------------------------|------------------|----------------------------|
| Film:                                            | Exposure:                                | Filtration:      | Processing:                |
| Image processing                                 | Image-correction Job:                    |                  |                            |
| Brightness, contrast, &<br>color balance palette | Hue, saturation & light-<br>ness palette | Unsharp mask     | Selective-color palette    |
| Brightness:                                      | Hue:                                     | Amount:          | Cyan: R/G/B/C/M/Y/         |
| Contrast:                                        | Saturation:                              | Radius:          | Magenta: R/ G/ B/ C/ M/ Y/ |
| Red:                                             | Lightness:                               | Threshold:       | Yellow R/ G/ B/ C/ M/ Y/   |
| Green:                                           |                                          | Shadow:          | Black: R/ G/ B/ C/ M/ Y/   |
| Blue:                                            | Digital ICE:                             | Digital ROC:     | Digital GEM:               |
| Exposure control                                 | Exposure-control setting                 | file:            |                            |
| Master:                                          | Red:                                     | Green:           | Blue:                      |
| Scan settings                                    | Job name:                                | 1                |                            |
| Input resolution:                                | Input size (W):                          | Input size (H):  | Magnification:             |
| Output resolution:                               | Output size (W):                         | Output size (H): | Unit:                      |
| Color matching                                   | Color space:                             | ICC pro          | ofile:                     |
| Preferences                                      | Auto exposure:                           | Color depth:     | Multi-sample scan:         |
| Notes:                                           | -                                        | •                |                            |

#### **TECHNICAL SPECIFICATIONS**

| Туре:                     | Multi-format film scanner                        |
|---------------------------|--------------------------------------------------|
| Scan method:              | Fixed film, moving sensor, single-pass scan      |
| Light source:             | Three wavelength cold cathode fluorescent        |
| Imaging sensor:           | Three-line RGB CCD with 7,260 pixels per line    |
| Maximum scan resolution:  | 4,800 X 4,800                                    |
| Scanning dimensions:      | 35 mm - 25.0 X 37.1 mm                           |
|                           | Medium format - 56.58 X 83.82 mm                 |
| Film types:               | Negative or positive, color or monochrome 35 mm, |
|                           | 120, and 220 film (6X4.5, 6X6, 6X7, 6X8, 6X9)    |
| Color depth:              | Input - 16 bit, output - 8 or 16 bit             |
| Dynamic range:            | 4.2 (tested)                                     |
| Scan times (approximate): |                                                  |

| Film                 | Scan type | Time (IBM PC/AT) | Time (Macintosh)     |
|----------------------|-----------|------------------|----------------------|
| 35mm color positive  | Prescan   | 9 seconds        | 10 seconds           |
|                      | Scan      | 49 seconds       | 56 seconds           |
| 6 X 9 color positive | Prescan   | 13 seconds       | 16 seconds           |
|                      | Scan      | 3 minutes        | 3 minutes 50 seconds |

Test conditions: IBM PC/AT:

| IBM PC/AT: | Pentium IV 1.8 GHz CPU, 1GB RAM, Windows                     |
|------------|--------------------------------------------------------------|
|            | 2000 Professional operating system, IEEE1394                 |
|            | interface with an Adaptec AFW-4300 board, Adobe              |
|            | Photoshop 7.0, no auto-exposure, no Digital ICE <sup>3</sup> |
|            | processing.                                                  |
| Macintosh  | PowerPC G4 533MHz CPU, 1.5GB RAM, Mac OS                     |
|            | 9.2.2, FireWire interface, Adobe Photoshop 7.0, no           |
|            | auto-exposure, no Digital ICE <sup>3</sup> processing.       |
|            |                                                              |

Times listed above do not include transfer time to the computer. Scanning times change according to the preferences settings used. Scan times for negative film can be longer than positive film.

| Focus control:         | Automatic or manual                         |
|------------------------|---------------------------------------------|
| Interface:             | Ultra SCSI or IEEE 1394                     |
| Power supply:          | 100 - 240V AC, 50/60 Hz                     |
| Power consumption:     | 40W maximum                                 |
| Dimensions:            | 168 (W) X 128 (H) X 377 (D) mm              |
|                        | 6.6 (W) X 5.0 (H) X 14.8 (D) in.            |
| Weight:                | Approximately 4kg / 8.8lb                   |
| Operating environment: | 10° - 35°C / 50° - 95°F, 15% - 80% humidity |

Specifications are based on the latest information available at the time of printing and are subject to change without notice.

#### **MINOLTA HISTORY**

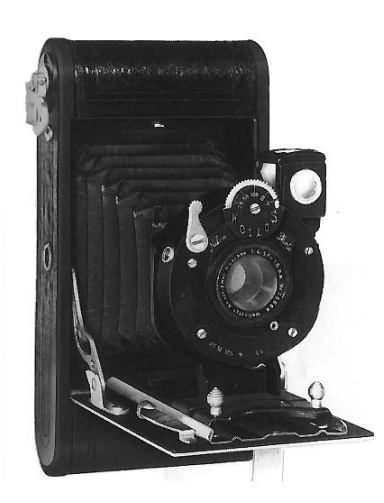

Why does a manufacturer of high-quality 35 mm cameras produce a medium-format scanner? This is not as strange as it may seem. After all, Minolta's first product was a roll-film camera.

The Nifcarette folding camera started the company in 1926. Minolta was also the first Japanese manufacture to make a twin lens reflex (TLR) camera in 1937, the Minolta Flex. We continued to design and produce medium-format cameras until the mid 60s. The last TLR released by Minolta was the 1965 Autocord CdS.

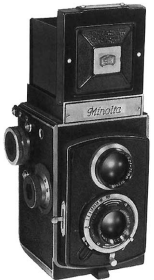

1927 Nifcarette - Minolta's first camera

1937 Minolta Flex

Microsoft, Windows, Windows 98, Windows Me, Windows 2000 Professional, and Windows NT are registered trademarks of the Microsoft Corporation. Macintosh, Apple, and Power Macintosh are registered trademarks of Apple Computer, Inc. Adobe and Photoshop are registered trademarks of Adobe Systems Incorporated. Digital ICE<sup>3</sup>, Digital ICE, Digital ROC, and Digital GEM are trademarks of registered trademarks and technologies of Applied Science Fiction,Inc in U. S. A. Other corporate and product names are the trademarks and registered trademarks of their respective companies.

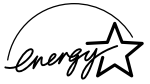

As an ENERGY STAR Partner, Minolta has determined that this product meets the ENERGY STAR guidelines for energy efficiency.

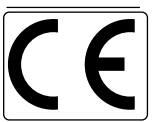

This mark certifies that this product meets the requirements of the EU (European Union) concerning interference causing equipment regulations. CE stands for Conformité Européenne.

Film Scanner: DiMAGE Scan Multi PRO AF-5000

Tested to comply with FCC standards.

This device complies with Part 15 of the FCC Rules. Operation is subject to the following conditions: (1) This device may not cause harmful interference, and (2) this device must accept any interference received, including interference that may cause undesired operation. Do not remove the ferrite cores from the cables.

This Class B digital apparatus complies with Canadian ICES-003. Cet appareil numérique de la classe B est conforme à la norme NMB-003 du Canada. Tested by the Minolta Corporation 101 Williams Drive Ramsey, New Jersey 07446 USA

The sound pressure level is less than 70dB according to ISO 3744 or ISO 7779.

# 

© 2002 Minolta Co., Ltd. under the Berne Convention and the Universal Copyright Convention.

0-43325-53110-1

9222-2887-11 P-A208 Printed in Germany